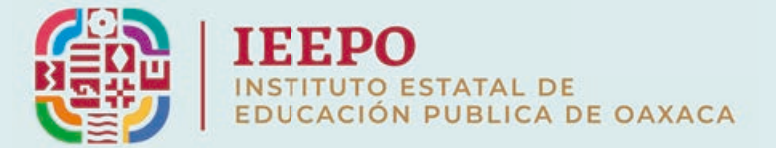

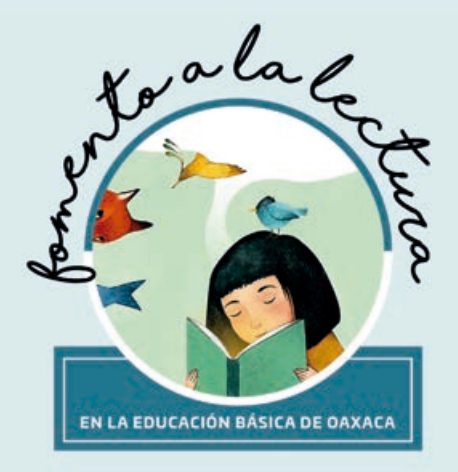

# FOMENTO A LA LECTURA EN LA EDUCACIÓN BÁSICA DE OAXACA

# FOLEBO MANUAL DEL USUARIO

# CONTENIDO

| ACCESO AL SISTEMA              | З  |
|--------------------------------|----|
|                                | Ú. |
| Barra Superior:                | 4  |
| Inicio de Sesión:              | 5  |
| Recuperar Contraseña:          | 5  |
| Alumnos:                       | 6  |
| Docentes:                      | 7  |
| Registro de Alumnos y Docentes | 9  |
| Registro de Docentes.          | 9  |
| Crear aula                     | 12 |
| Mis aulas                      | 15 |
| Ver Aula:                      | 25 |
| Registro de Alumnos:           | 43 |
| Estadística:                   | 55 |
| Mapa:                          | 56 |

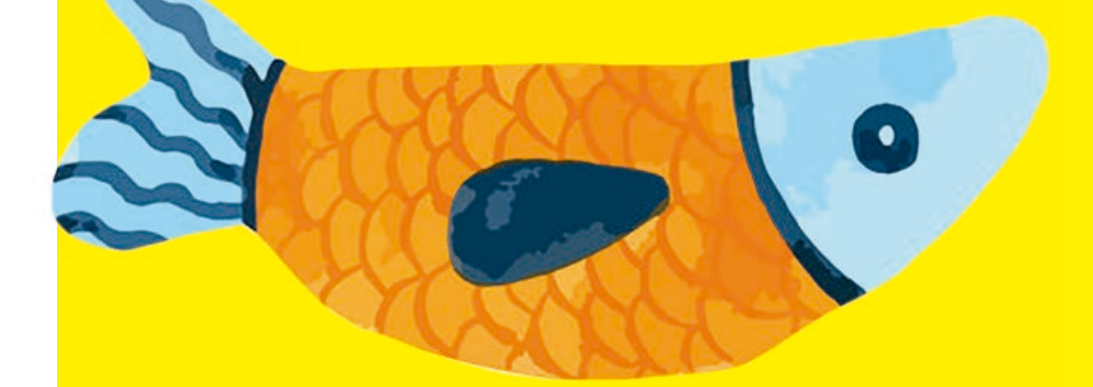

## ACCESO AL SISTEMA

Para acceder a la plataforma Fomento a la lectura en la Educación Básica de Oaxaca (FOLEBO), desde cualquier navegador web ingrese a la siguiente dirección<u>https://lectura.ieepo.gob.mx</u>

INICIO Enseguida se muestra la página de inicio que se divide en cuatro secciones:

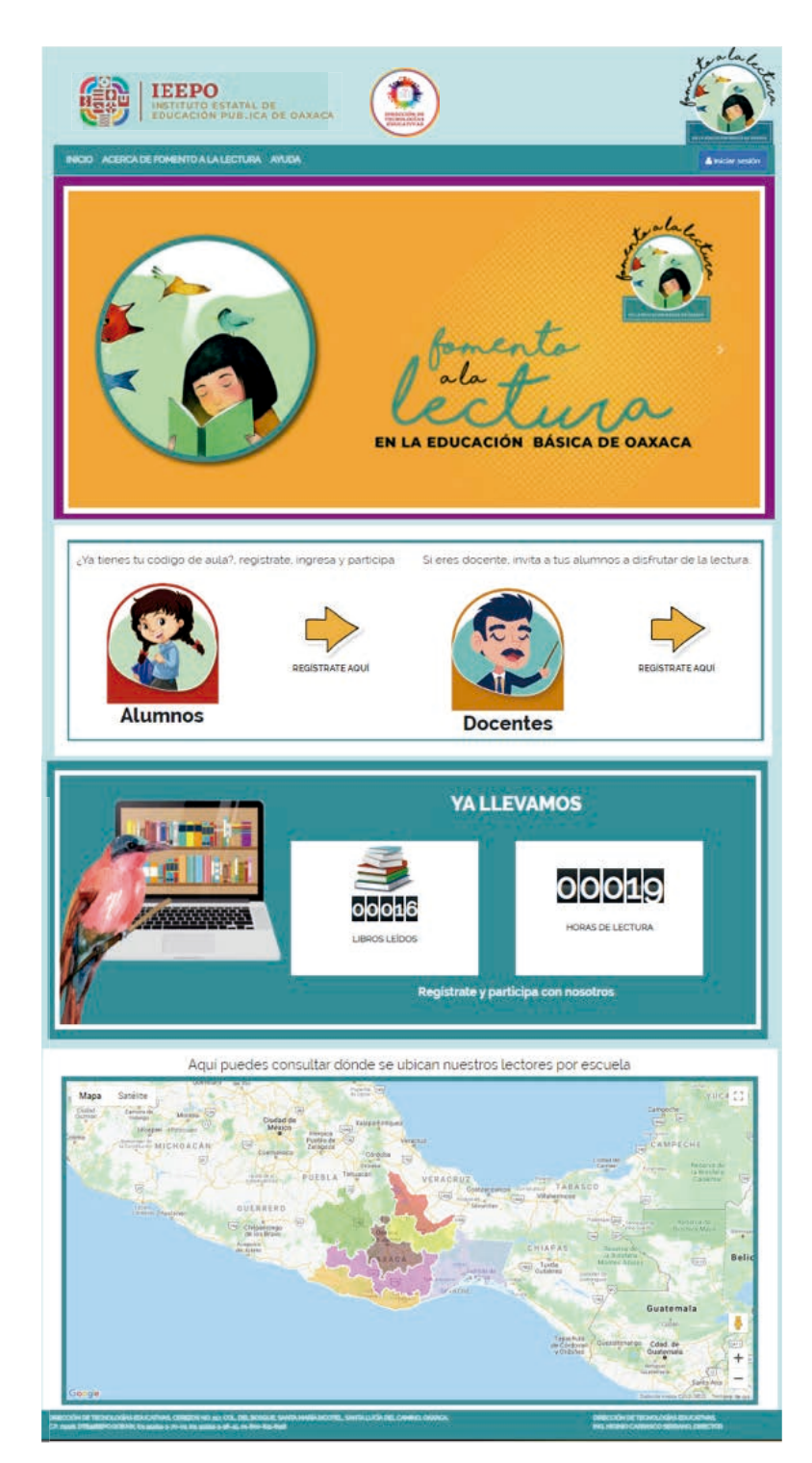

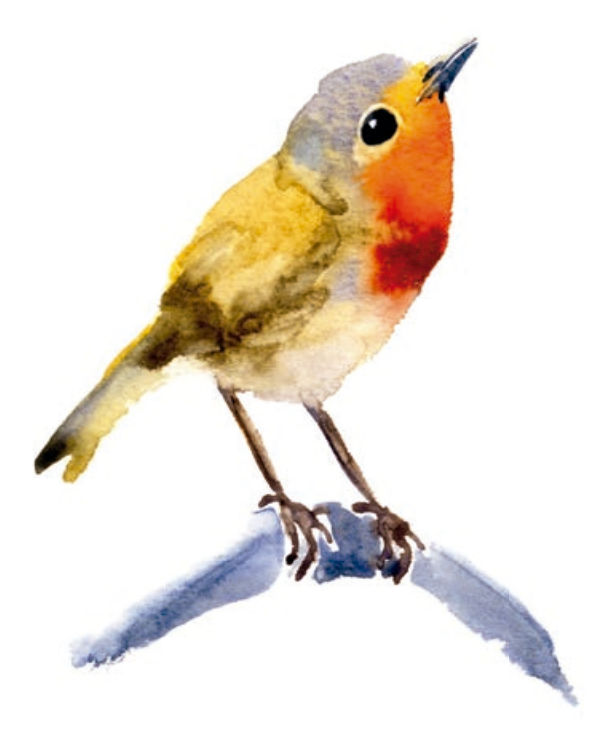

## **BARRA SUPERIOR:**

INICIO ACERCA DE FOMENTO A LA LECTURA AYUDA

Iniciar sesión

En esta opción se muestra un menú lineal con las siguientes opciones:

#### Acerca de fomento a la lectura:

Al hacer clic en esta opción se mostrará la descripción de la aplicación, cómo funciona y a quién va dirigida

Ayuda: Al hacer clic en esta opción se muestra un listado con las preguntas más frecuentes y las repuestas de cada una de ellas.

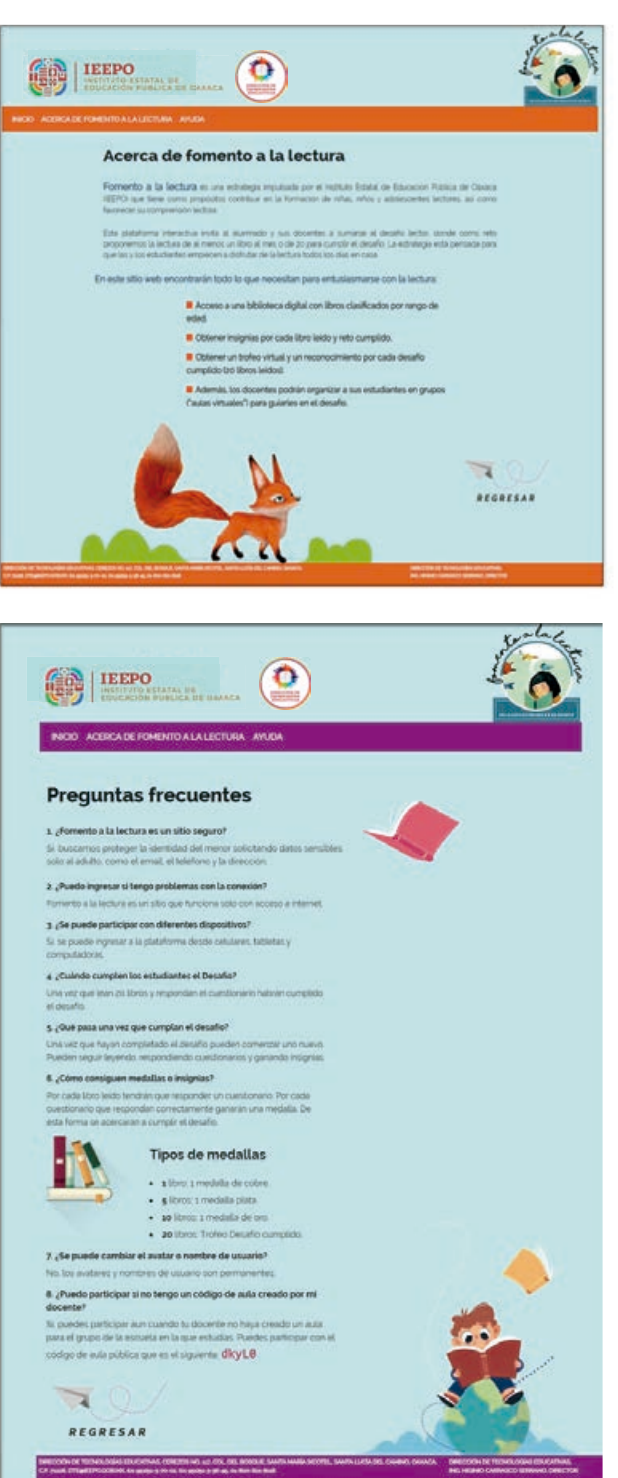

Para regresar a la página de Inicio haga clic en el icono Regresar.

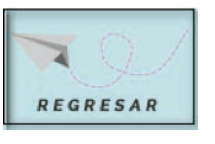

FOLEBO DIEEPO

#### Folebo Þ IEEPo

## INICIO DE SESIÓN:

Para acceder a la aplicación, haga clic en la opción **Iniciar sesión**, enseguida se mostrará una pantalla donde se solicitan las credenciales de usuario.

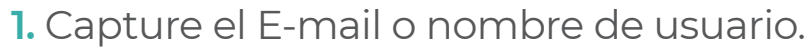

- 2. Capture su Contraseña.
- 3. De clic sobre el botón Iniciar Sesión.

En caso de ingresar erróneamente sus credenciales el sistema le enviará el siguiente aviso.

iError! el usuario y contraseña no existe

Enseguida haga clic en actualizar página e intente de nuevo.

#### Recuperar Contraseña:

Si ha olvidado su contraseña ingrese al apartado ¿Olvidaste tu contraseña?, ubicado en la parte inferior del Inicio de sesión.

¿Olvidaste tu contraseña?

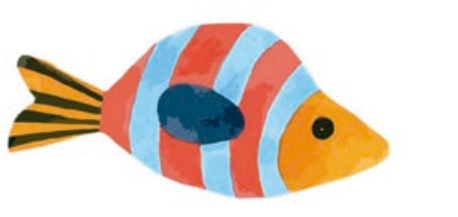

|                                                   | ×        |
|---------------------------------------------------|----------|
| Iniciar sesión                                    |          |
| Email o Usuario                                   | <b>L</b> |
| Contraseña                                        | 2        |
| ¿Olvidaste tu contraseña?                         | Sesion   |
| ¿Eres nuevo en este desafio?                      |          |
| Registrate como alumno<br>Registrate como docente |          |
|                                                   |          |

Enseguida el sistema muestra la ventana Recuperar contraseña, donde deberá seleccionar una de las opciones Alumno y Docente.

> 1. Alumno: Para recuperar la contraseña del Alumno. haga clic en la opción aquí.

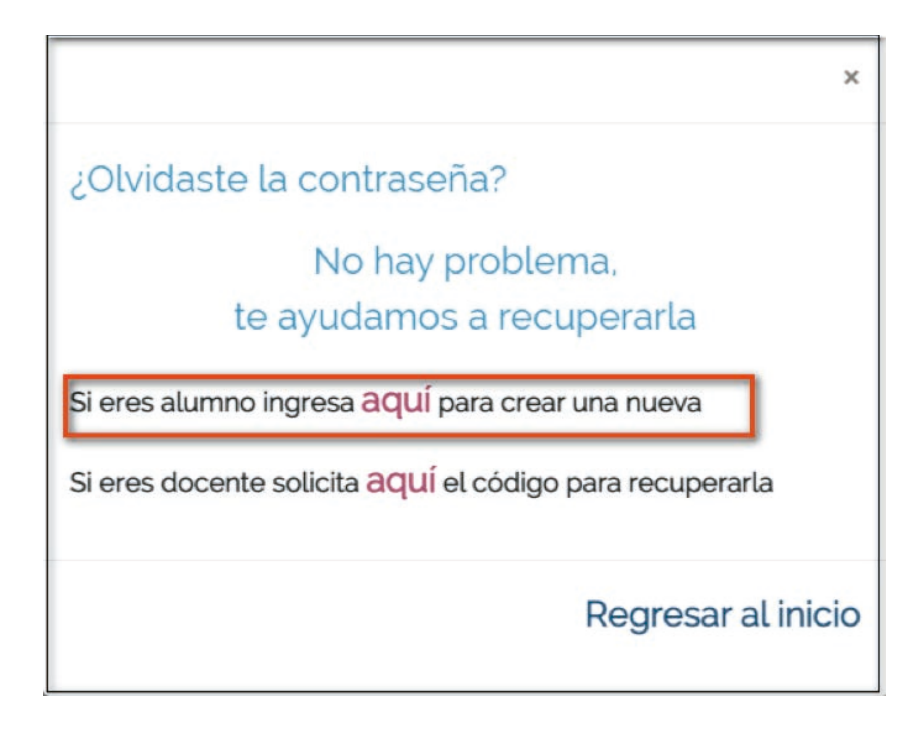

Enseguida el alumno deberá solicitar a su docente que restablezca su contraseña.

> Una vez restablecida su contraseña, capture el formulario con los siguientes datos.

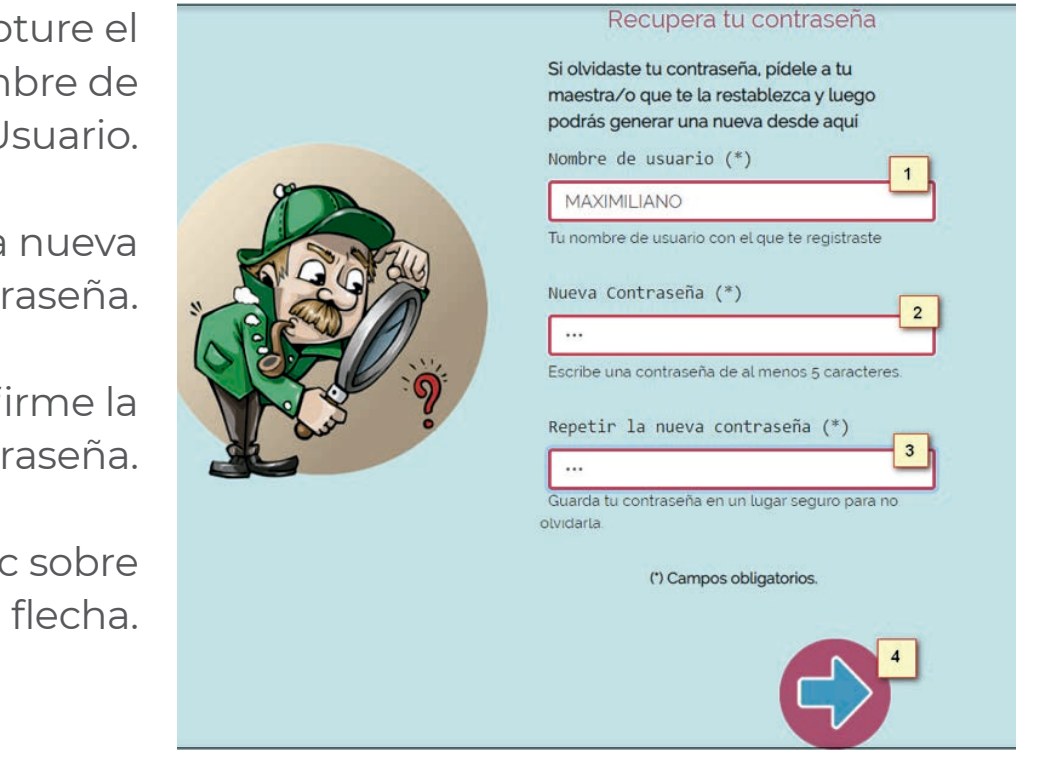

1. Capture el nombre de Usuario.

- 2. Capture la nueva Contraseña.
  - 3. Confirme la contraseña.

4. Haga clic sobre el icono de flecha.

Enseguida el sistema enviará el siguiente mensaje.

iExcelente! se actualizó la contraseña.

Una vez restablecida la contraseña, podrá Iniciar sesión.

2. Docente: Para recuperar la contraseña del Docente, haga clic en la opción aquí.

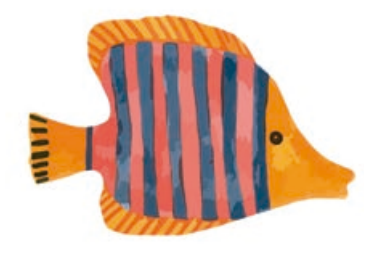

| Olvida      | iste la contraseña?                                 |
|-------------|-----------------------------------------------------|
|             | No hay problema,                                    |
|             | te ayudamos a recuperarla                           |
| Si eres alı | umno ingresa <mark>aquí</mark> para crear una nueva |
| ci oroc da  | cente solicita 2011 el códino para recuperada       |

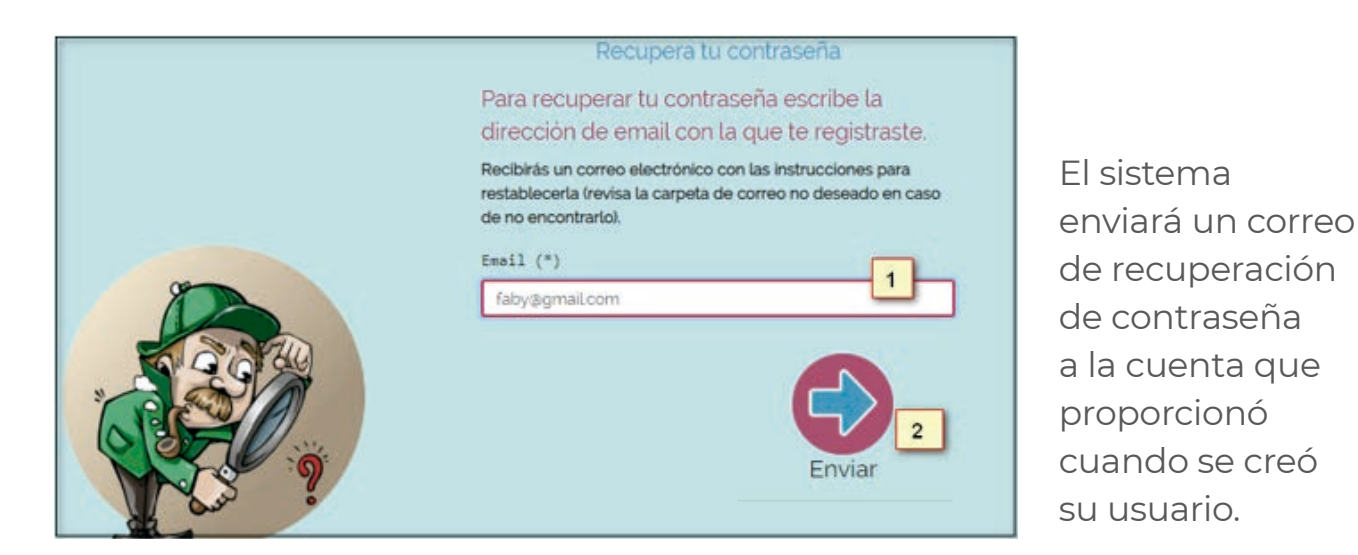

Ingrese su E-mail.
 Haga clic en el botón Enviar.

Felicidades! El código para recuperar tu contraseña ya fue enviado a tu correo electrónico

En su correo electrónico ubique el correo de Fomento a la lectura en su Bandeja de Entrada o incluso en su spam.

Siga las instrucciones del correo electrónico para recuperar su contraseña.

| IEEPO<br>INSTITUTO ESTATAL DE<br>EDUCACIÓN PUBLICA DE OAXACA                                                                                                    |
|----------------------------------------------------------------------------------------------------|
| Hola fabiola linares                                                                                                    |
| Bienvenido(a) a fomento a la lectura.                                                                                                    |
| Te enviamos este mail porque recientemente solicitaste recuperar tu contraseña<br>para ingresar en tu perfil de Fomento a la lectura. Para restablecerla por favor<br>presiona el siguiente botón: |
| Restablecer contraseña                                                                                                    |
| Enviado desde la aplicacion web de fomento a la lectura.                                                                                                    |

| <b>1.</b> Nombre<br>de Usuario.               | Recupera tu contraseña<br>Si olvidaste tu contraseña, pidele a tu<br>maestra/o que te la restablezca y luego<br>podrás generar una nueva desde aqui<br>Nombre de usuario (*) |
|-----------------------------------------------|----------------------------------------------------------------------------------------------------|
| <b>2.</b> Capture la<br>nueva Contraseña.     | MAXIMILIANO<br>Tu nombre de usuario con el que te registraste.<br>Nueva Contraseña (*)<br>2<br>Ecciba una contraseña de al menos 5 caracteres:                               |
| <b>3.</b> Confirme su contraseña.             | Repetir la nueva contraseña (*)                                                                                                    |
| <b>4.</b> Haga clic sobre el icono de flecha. | (*) Campos obligatorios.                                                                                                    |

Enseguida el sistema enviará el siguiente mensaje.

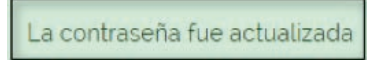

Una vez restablecida la contraseña, podrá Iniciar sesión.

#### 2. Registro de Alumnos y Docentes.

**2.1 Registro de Docentes.** Esta opción permite realizar el registro como Docente.

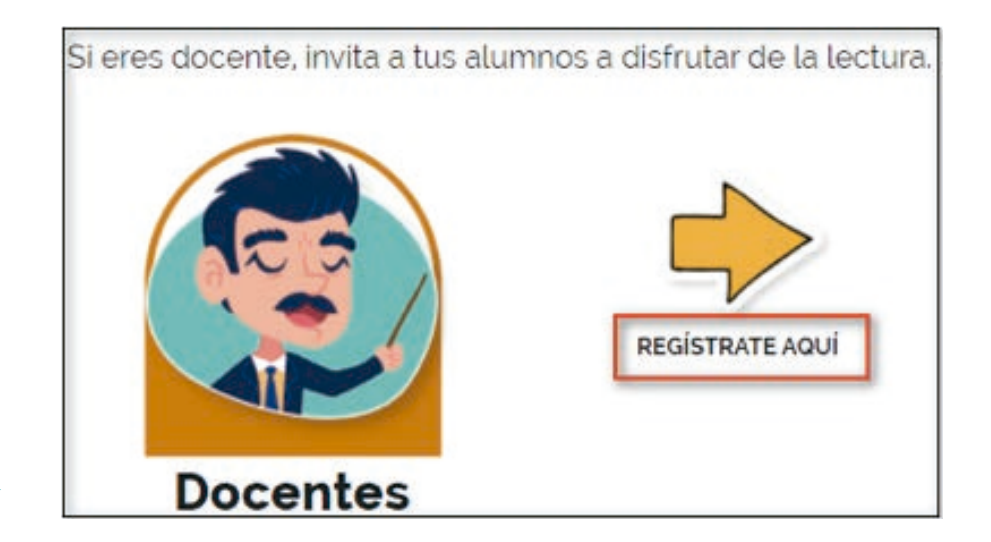

Haga clic en la opción Regístrate **aquí** 

Enseguida el sistema muestra la ventana de bienvenido (a), donde podrá realizar el registro ingresando los siguientes datos:

| iBienvenido(a)!                                                                 |
|---------------------------------------------------------------------------------|
| Registrate como Docente para crear tus aulas e invitar a tus alumnos al desafio |
| Email (*)                                                                       |
|                                                                                 |
| Contraseña (*)                                                                  |
|                                                                                 |
| Escribe una contraseña de al menos 5 caracteres.                                |
| (') Campos obligatorios.                                                        |
| REGISTRARME 3                                                                   |

1. Capture el E-mail

**2.** Capture su Contraseña.

**3.** Posteriormente haga clic en la opción registrarme. **NOTA:** Los campos marcados con (\*) son de carácter obligatorio y no se podrá guardar el registro si falta alguno de ellos.

Enseguida se enviará el siguiente mensaje.

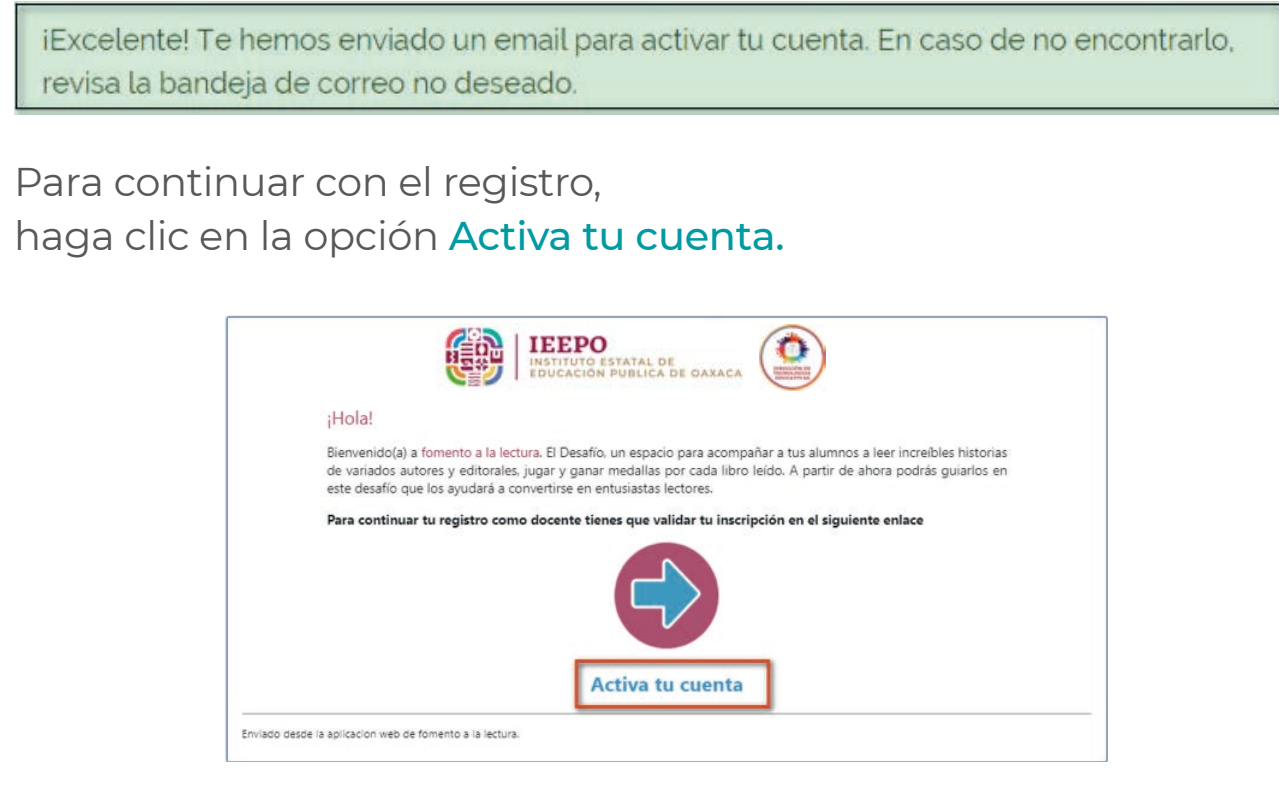

Posteriormente el sistema lo direcciona a la página Fomento a la lectura, enseguida capture y seleccione los datos que solicitan para continuar con el registro.

| Contir   | nua con tu registro                       |                         |
|----------|-------------------------------------------|-------------------------|
| Complete | a tus datos para registrarte como docente |                         |
|          | Nombre (*)                                | Pais (*) 5              |
|          | Apellidos (*)                             | Estado (')              |
|          |                                           | Qaxaca                  |
|          | Fecha de nacimiento (*)                   | Municipio (*)           |
|          | 3                                         | Seleccione municipio    |
|          |                                           |                         |
|          | ·                                         | () Campos obligatorios. |
|          | siguit                                    | en te                   |

## Descripción de la Información:

- 1. Capture el nombre(s) del docente.
- 2. Capture los apellidos del docente.
- 3. Capture la fecha de nacimiento del docente.
- 4. Capture el número de telefono de contacto.
- 5. Seleccione el país.
- 6. Seleccione el estado.
- 7. Seleccione el municipio.
- 8. Seleccione la localidad.
- 9. Para finalizar haga un clic en el botón Siguiente, que se encuentra en la parte inferior de la pantalla.

**NOTA:** Los campos marcados con (\*) son de carácter obligatorio y no se podrá guardar el registro si falta alguno de ellos.

Enseguida enviará el siguiente mensaje indicando "Excelente tus datos se han registrado".

iExcelente! Tus datos se han registrado.

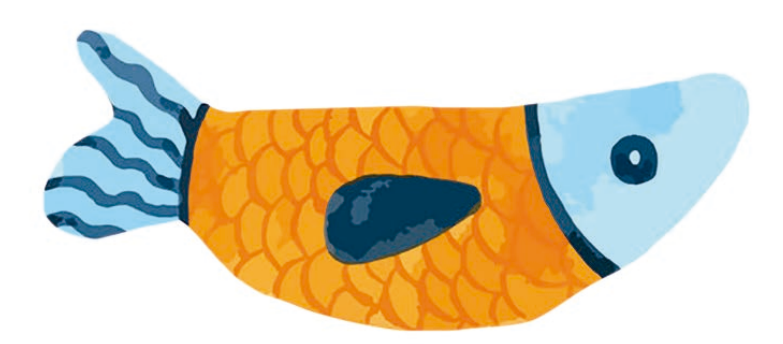

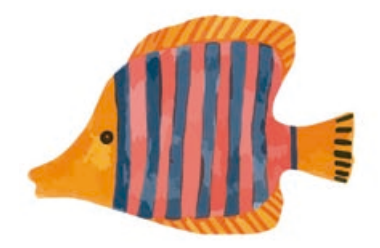

## 2.1.1 Crear aula

Una vez que ingrese, el sistema le muestra la ventana Crear el aula para tus alumnos, en donde deberá capturar y seleccionar la información del formulario.

| Canal Canal | Selections of pair de la escuela (1)  Notion  Typica      |
|-------------|-----------------------------------------------------------|
|             | Seleccion el estado de tu escuela ()                      |
| 7           | Selecciona el municipio de la escuelar() 4 (MARA IN SUMI) |
|             | Selecciona la localidad de la escuela (1)                 |
|             | Nombre de la escuela (1                                   |
|             | DEPENDENT / INCIDE DE EDUCECIÓN PEDRECE / ROBEL REDUCE    |
|             | Selecciona un avatar para tu aula                         |

Descripción de la Información:

1. Capture el nombre del aula.

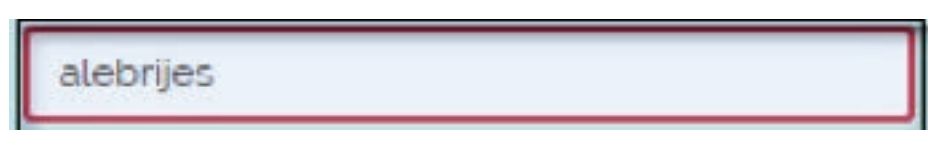

**2.** En el menú despegable capture el país donde se encuentra la escuela o de clic sobre el registro.

**3.** En el menú despegable capture el estado donde se encuentra la escuela.

| Oaxaca       | - |
|--------------|---|
|              |   |
| Nayarit      | ^ |
| Nuevo León   |   |
| Oaxaca       |   |
| Puebla       |   |
| Querétaro    |   |
| Ouintana Doo | • |

**4.** En el menú desplegable capture el municipio donde se encuentra la escuela.

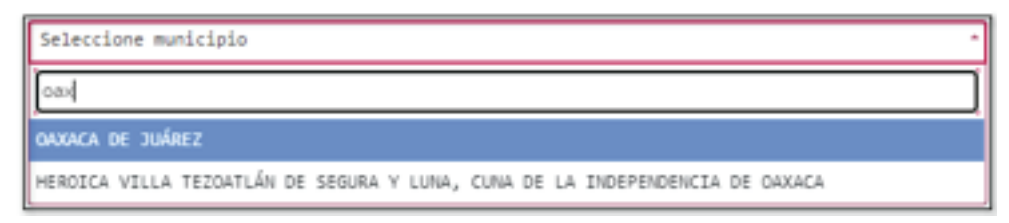

**5.** En el menú desplegable capture la localidad donde se encuentra la escuela.

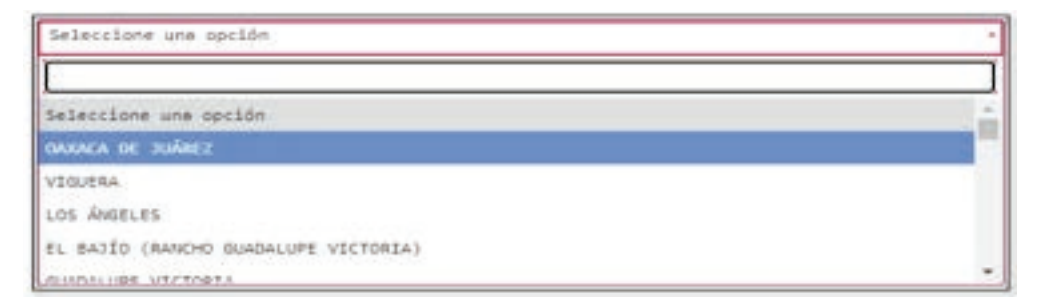

**6.** Capture la clave del centro de trabajo, Nivel escolar o Nombre del estado o de clic sobre el registro.

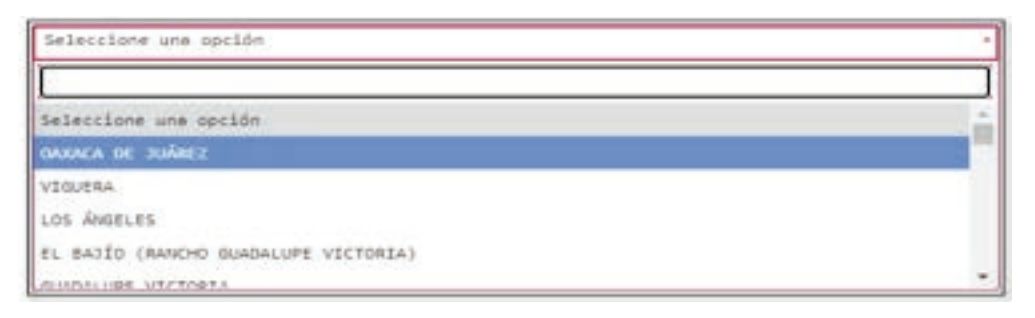

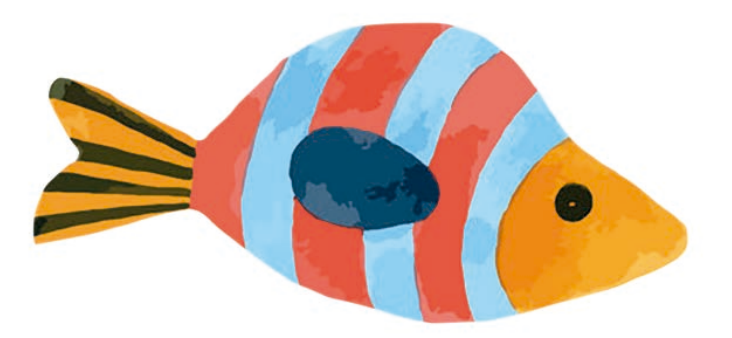

NOTA: Los campos marcados con (\*) son de carácter obligatorio y no se podrá guardar el registro si falta alguno de ellos.

7. Seleccione un avatar para el aula.

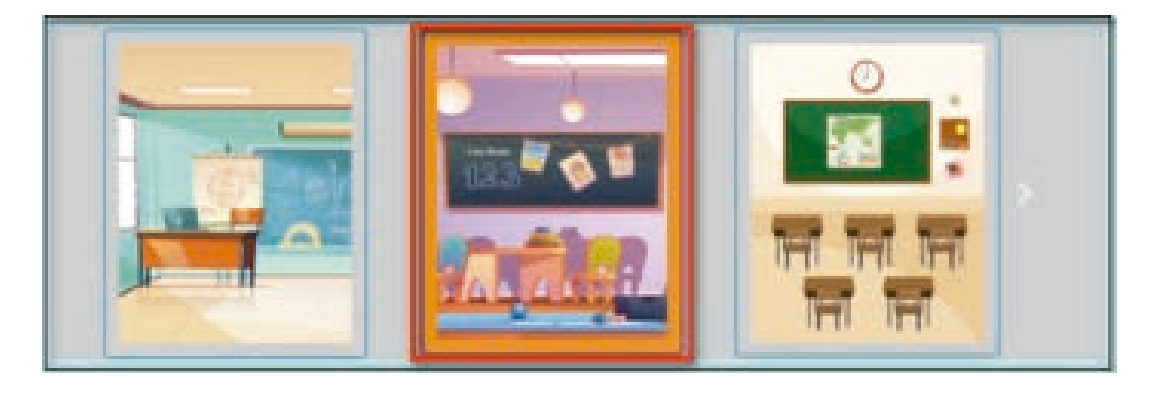

8. Al término de la captura haga clic en el botón.

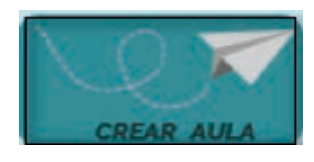

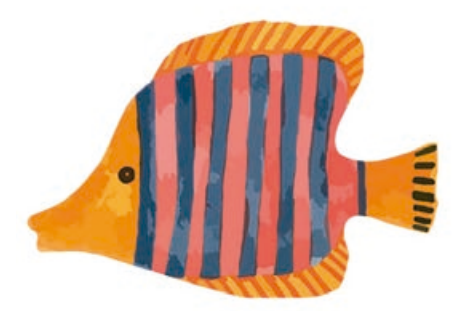

Enseguida el sistema enviará un mensaje indicando

iExcelente! Se ha creado tu aula, ahora ya puedes invitar a tus alumnos.

#### Posteriormente se muestra el aula creada:

|                 | los Alebrijes<br>8 alumnos<br>Ver Aula                                         |             | Código del aula<br>T1Uat |             |
|-----------------|--------------------------------------------------------------------------------|-------------|--------------------------|-------------|
| 123 Contraction | Crear otra aula<br>Eliminar aula<br>Registrar estrategia<br>Agregar evidencias | 16 MEDALLAS | 13 LEBOS                 | O CUMPLIDOS |

## 2.1.2 Mis aulas

Una vez que ingrese al módulo, se muestra un Listado con uno o varias aulas en donde se visualiza las siguientes opciones como: Nombre del aula, Ver aula, Crear otra aula, Eliminar aula, Registrar estrategias, Agregar evidencias y el código de aula.

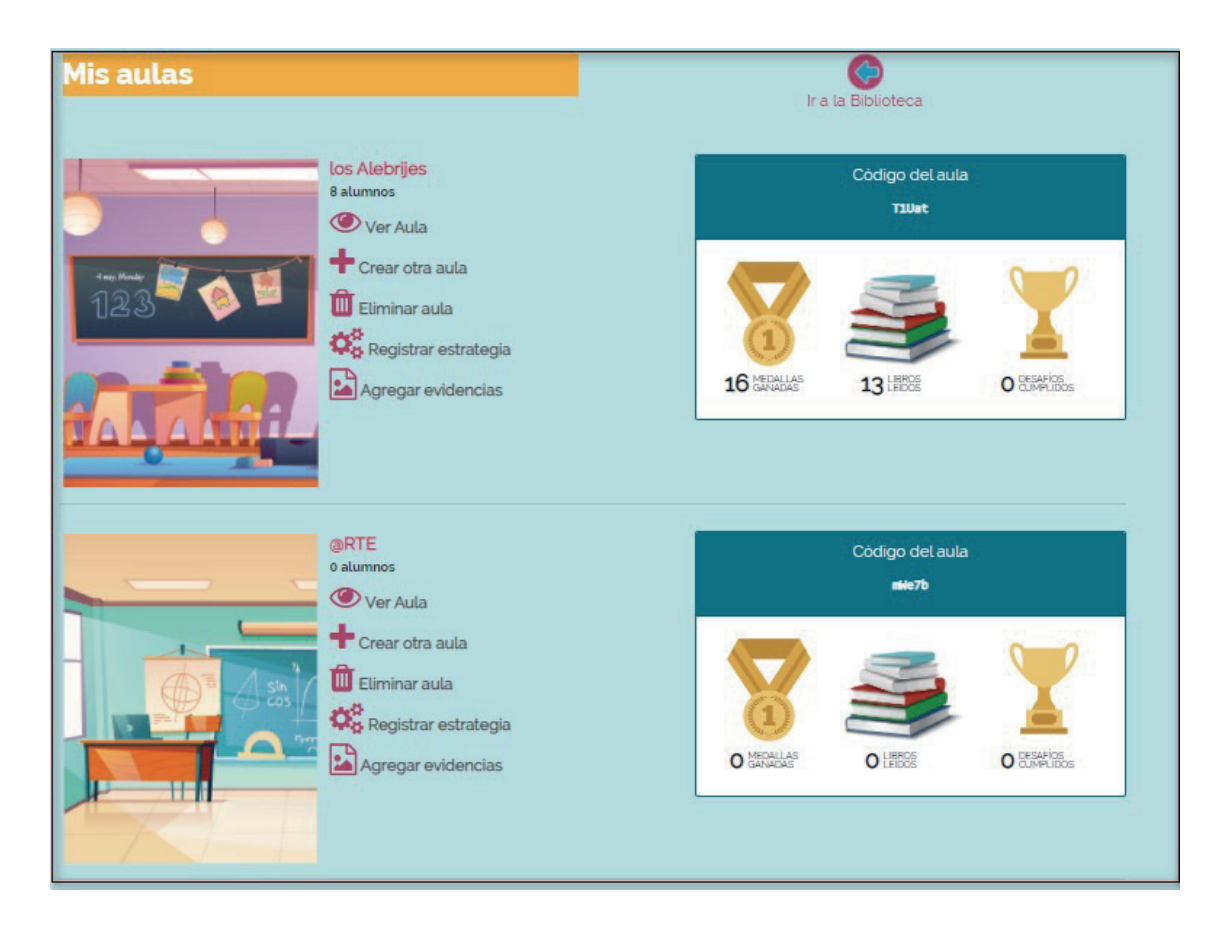

Podrá visualizar información específica del aula al hacer clic sobre el icono Ver Aula.

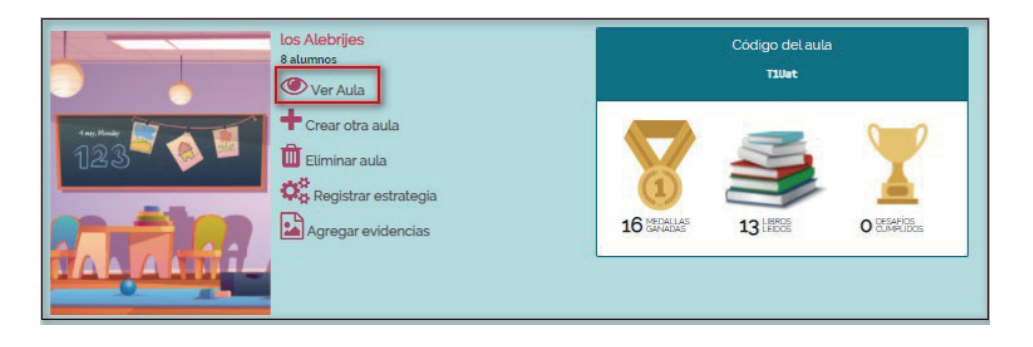

Enseguida muestra la ventana **Mi Aula**, donde encontrará información detallada dividido en tres secciones: Nombre de usuario, Administrar Aula, Aula.

| nico acincade fomento ala lectura anda<br>Mi <b>guilg</b>                                                                                                    | -                         | Verver a mit au              |                  |
|----------------------------------------------------------------------------------------------------|---------------------------|------------------------------|------------------|
| Sus Aldrijos<br>Escusta MODEL<br>Decenter Incola<br>Alances                                                                                                    | HEALDO 3                  | 00000<br>19<br>16 0000 13 10 | 001.040<br>at    |
|                                                                                                    |                           | Liters Litter                |                  |
| nda nas                                                                                                    | 13                        | 10                           | o                |
| Participant and Participant and Participant an | o                         | o                            | o                |
| Real Providence                                                                                                    | o                         | o                            | o                |
| Internet and Annual Annual Annua                                                                                                    | o                         | o                            | o                |
| Seeding Street                                                                                                    | o                         | o                            | o                |
| Here bests farm                                                                                                    | 3                         | 3                            | o                |
| Aren Cape                                                                                                    | o                         | 0                            | o                |
| Annual<br>Research Andrea Base                                                                                                    | o                         | o                            | o                |
| And the second state of the second second second second second second second second second second second second                                                                                                    | COM, MADING AND AND AND A |                              | NA ALTANIA MARIA |

**1. Nombre del usuario:** En esta opción visualizara el nombre de usuario; así como otras opciones tales como: Consultar biblioteca, ir a mis aulas o salir.

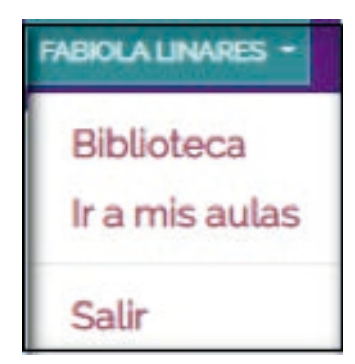

**1.1** Si desea consultar la biblioteca, haga clic en la opción.

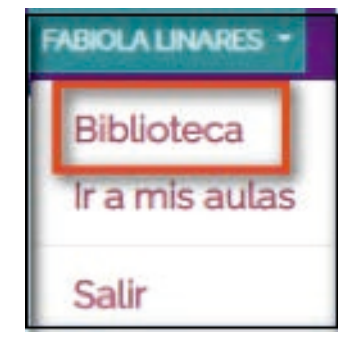

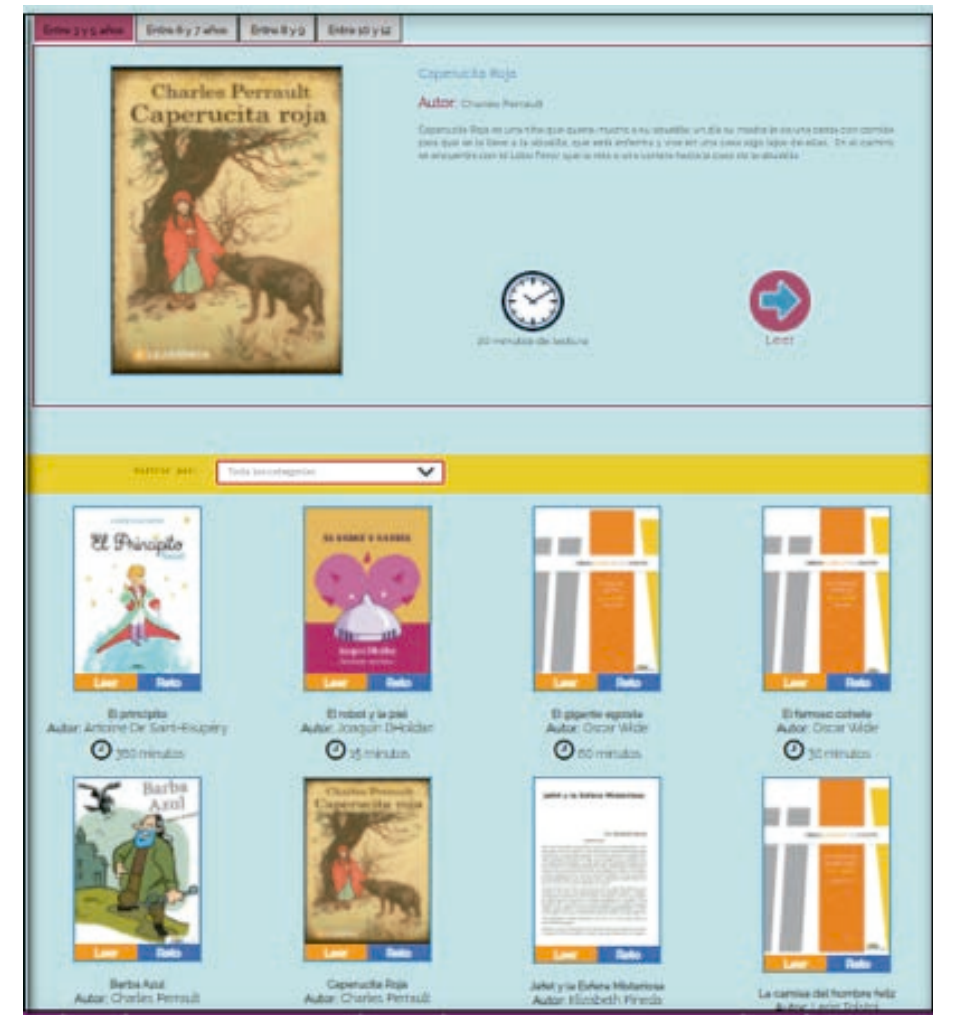

Enseguida el sistema lo envía a la biblioteca, donde visualizara los libros categorizados por edad, entre 3 a 5 años, entre 6 a 7 años, entre 8 y 9 años, entre 10 y 12 años.

## **1.2 Ir a mis aulas:** Ubique y de clic en la opción Ir a mis aulas, Para regresar a la ventana Mis aulas.

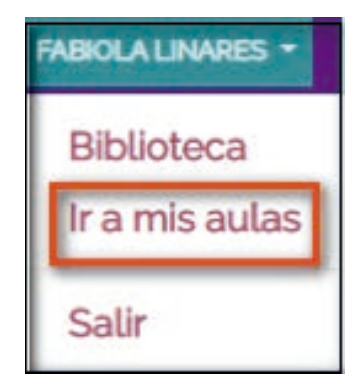

Enseguida el sistema lo envía al módulo Mis aulas.

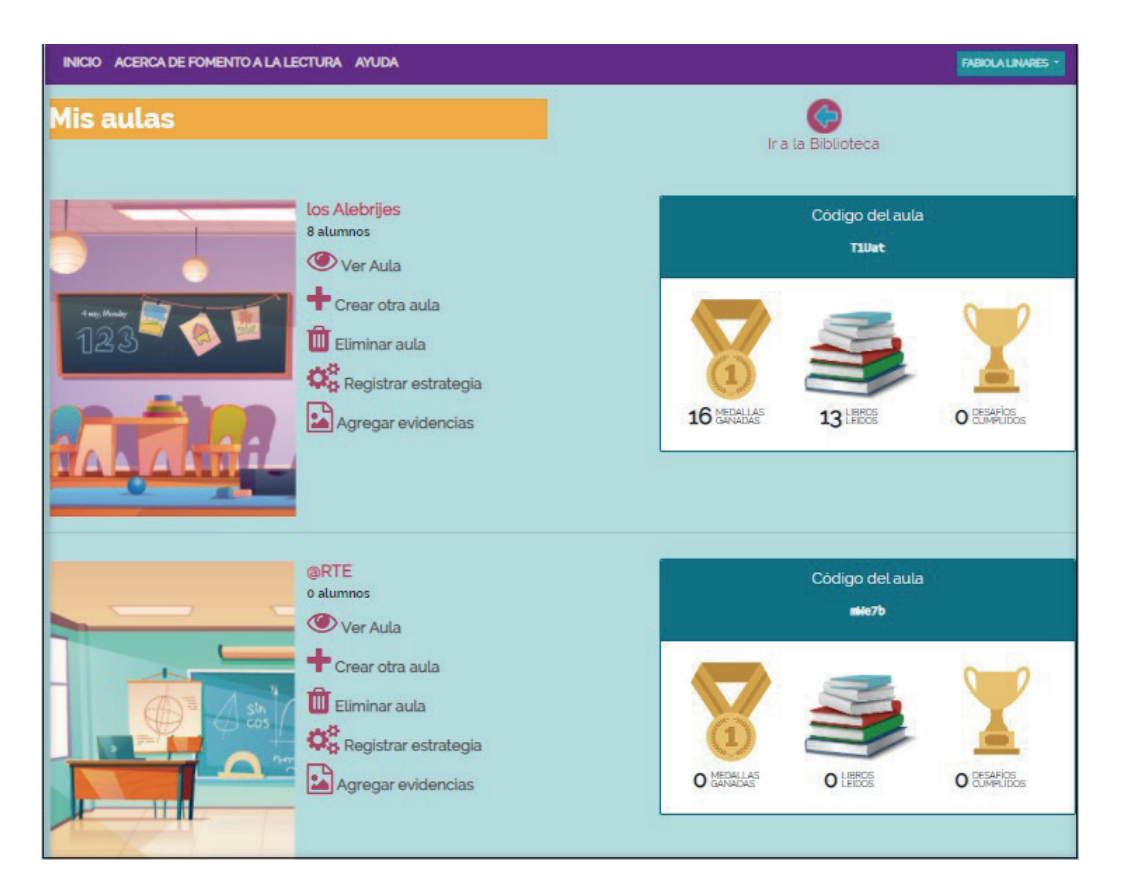

## 2. Administrar Aula:

En esta opción podrá modificar Nombre del aula, Restablecer la contraseña del alumno, Expulsar alumno del aula, **Eliminar aula**.

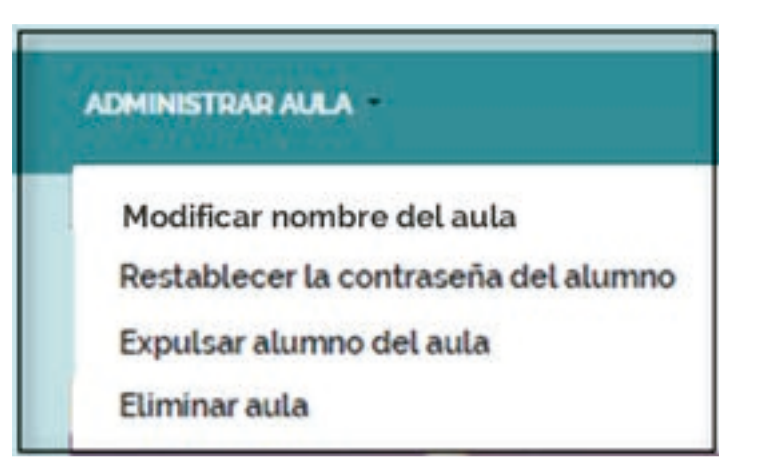

**2.1** Para modificar el nombre del aula, ubique y de clic sobre la opción.

| ADMINISTRAR AULA                     |
|--------------------------------------|
| Modificar nombre del aula            |
| Restablecer la contraseña del alumno |
| Expulsar alumno del aula             |
| Eliminar aula                        |

Enseguida le mostrará el formulario Modificar aula.

| Modificar aula                                               | × |
|--------------------------------------------------------------|---|
| Cambià el nombre a tu aula y presiona el<br>botón Modificar. |   |
| Asigna el nuevo nombre a tu aula (")                         |   |
| los peques                                                   |   |
| Modificar X Cancelar                                         |   |

1. Capture el nombre del aula.

2. Haga clic en el botón *Modificar*.

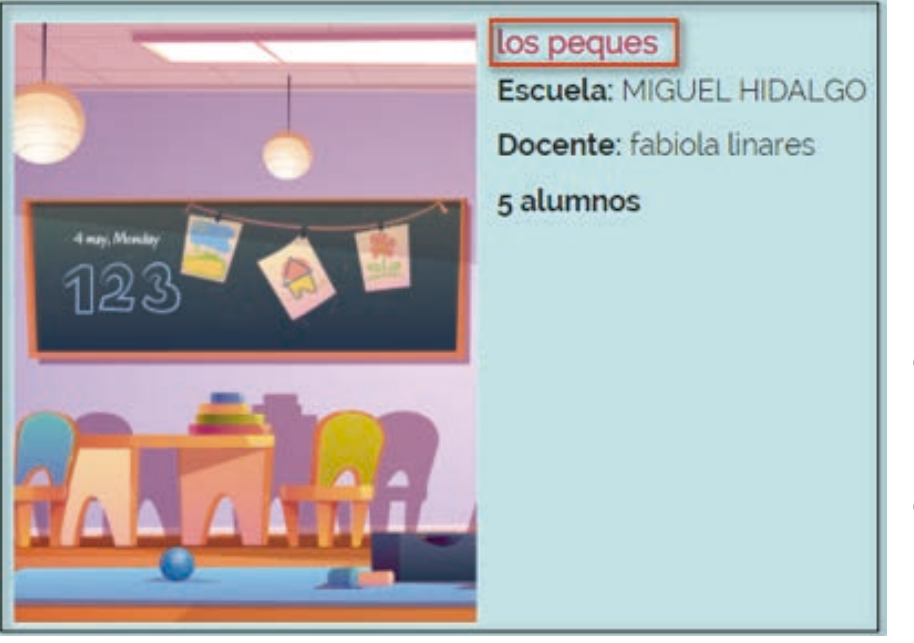

Una vez modificado el nombre el sistema lo envía al módulo mis aulas, mostrando el nombre del aula modificado. **2.2** Para Restablecer la contraseña, ubique y de clic sobre la opción.

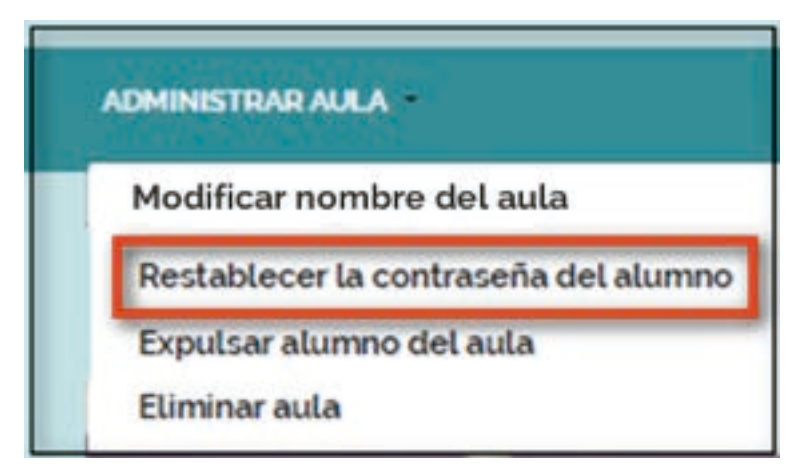

Enseguida le mostrará el formulario **Restablecer la Contraseña**.

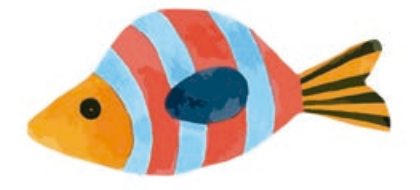

**1.** Seleccione el nombre del usuario.

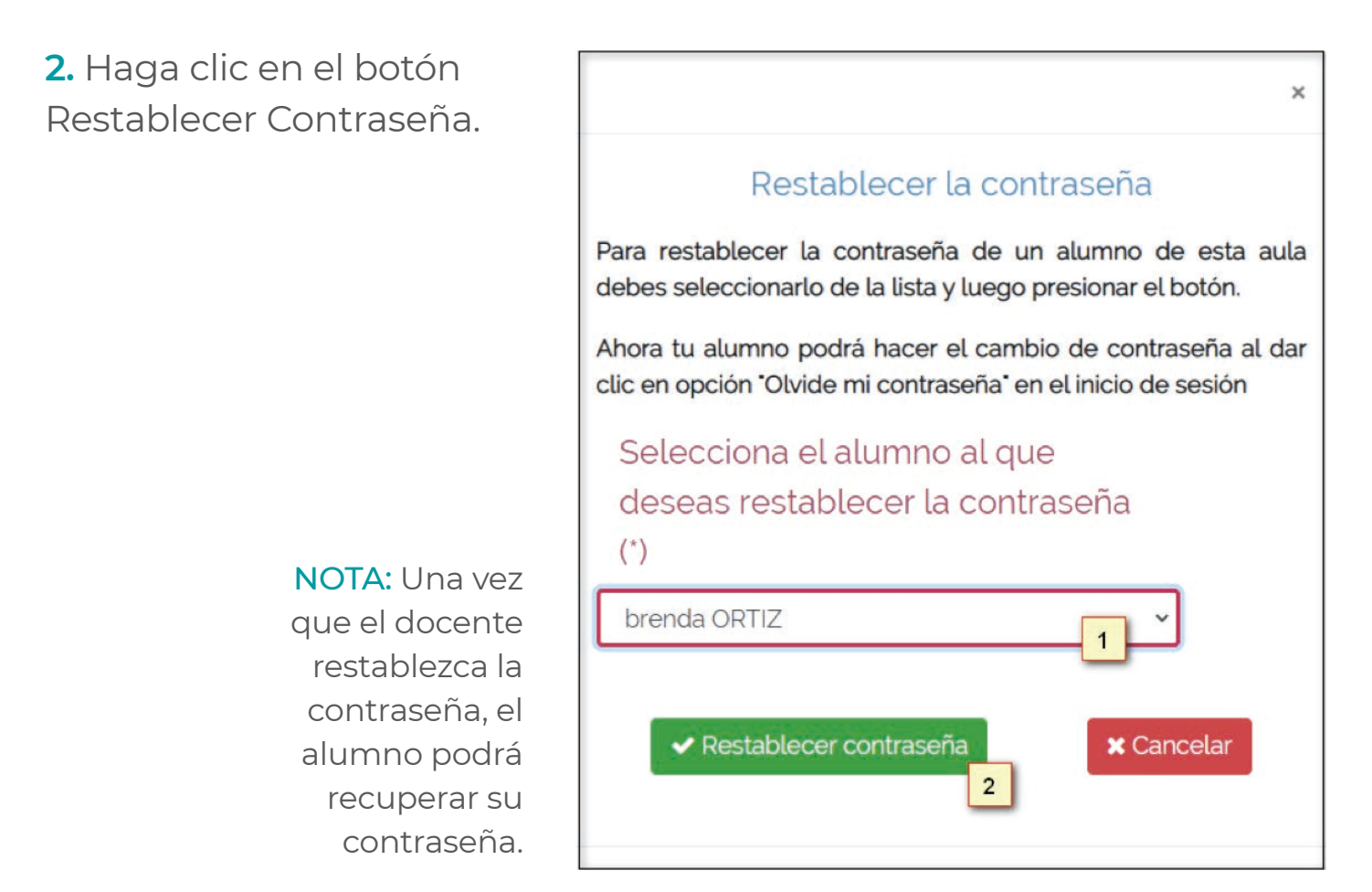

Una vez restablecido la contraseña el sistema lo envía al módulo mis aulas.

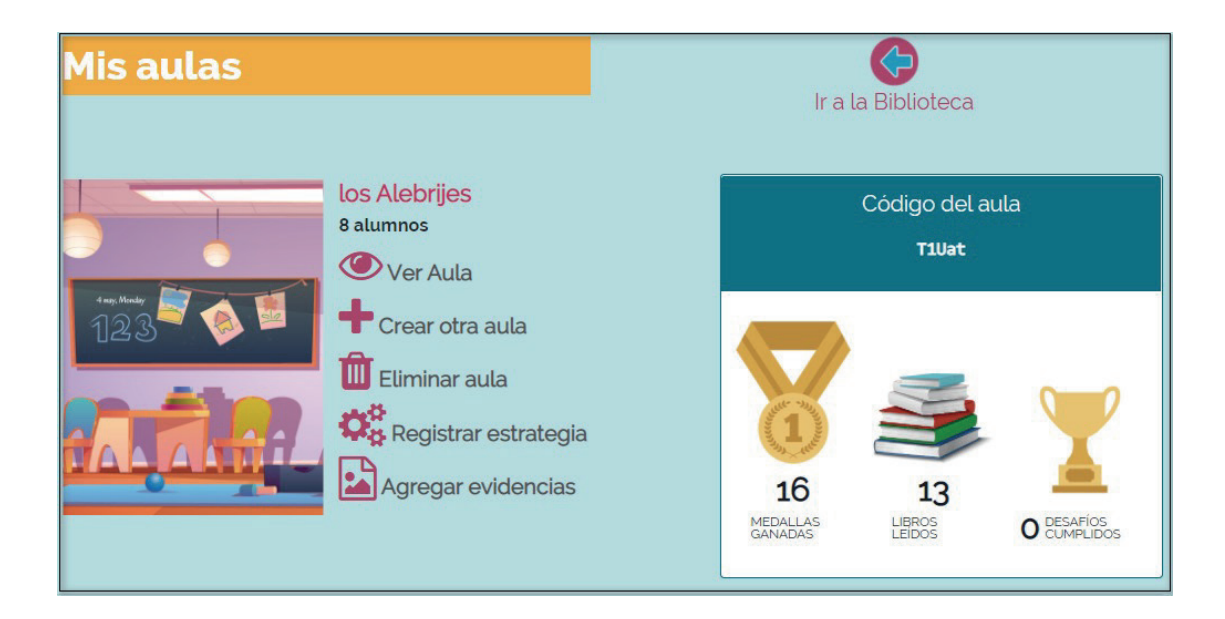

2.3 Para Expulsar alumno, ubique y de clic sobre la opción.

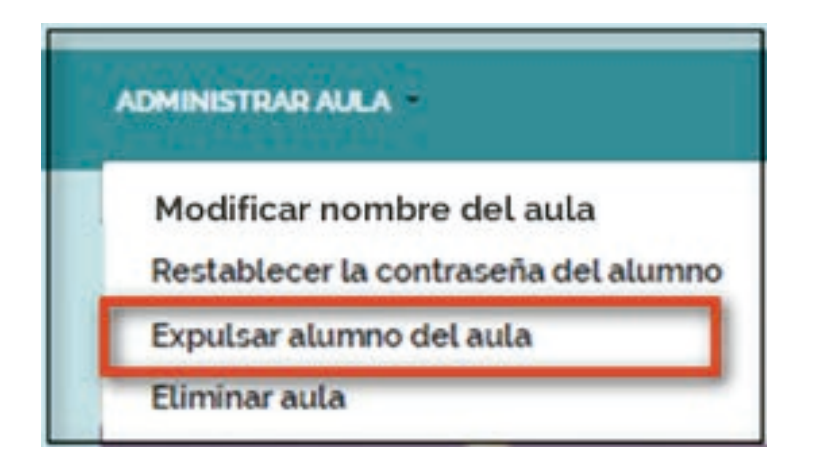

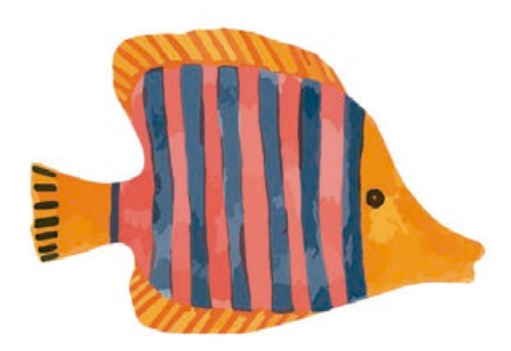

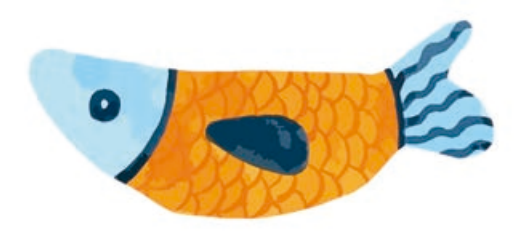

## Enseguida le mostrará el formulario Expulsar a un Alumno.

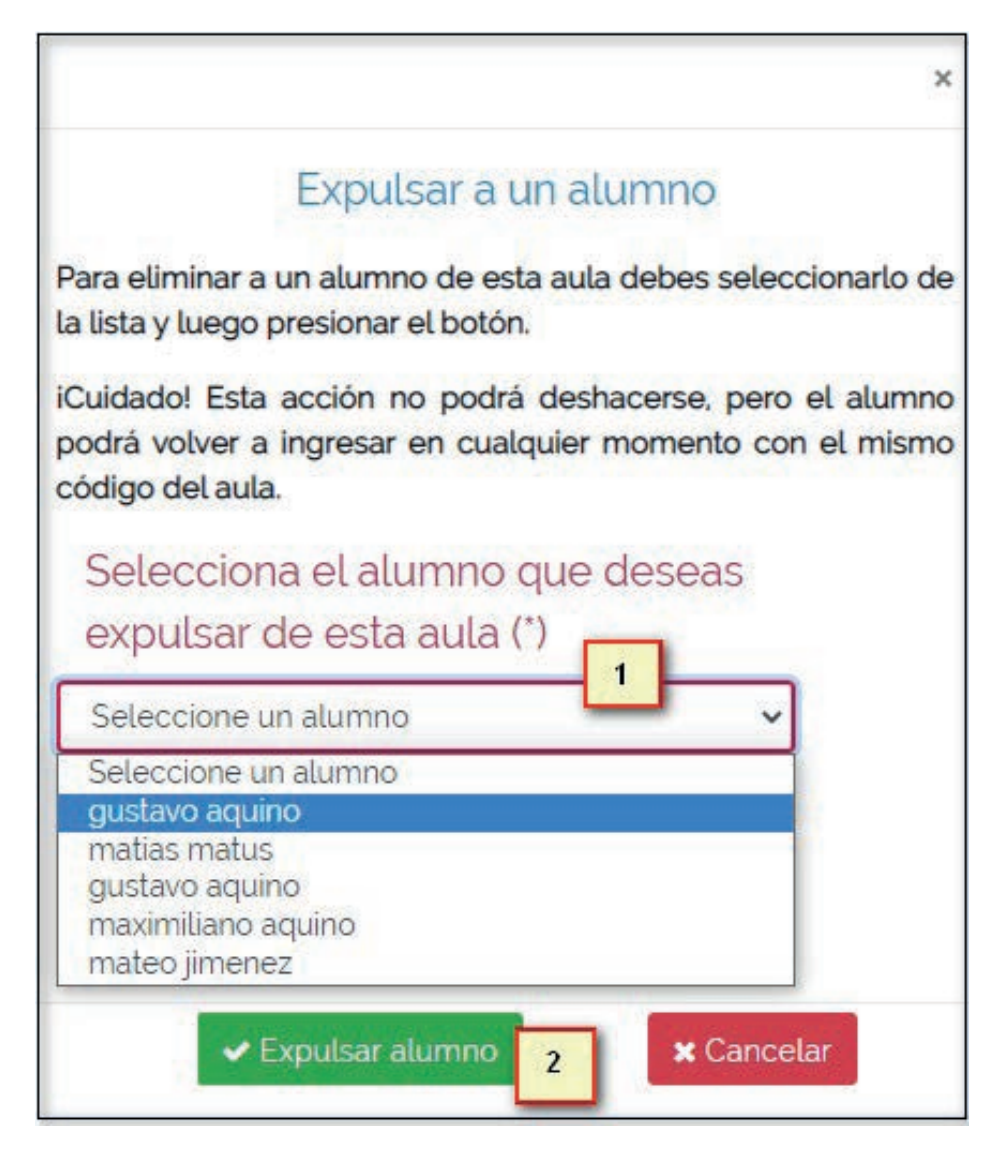

- 1. Seleccione el nombre del alumno.
- 2. Haga clic en el botón Expulsar alumno.

El sistema enviará un mensaje indicando "Alumno Expulsado".

Una vez expulsado al alumno, el sistema lo envía a la ventana *Mis aulas*, en donde visualiza el total de los alumnos que se encuentran en el aula.

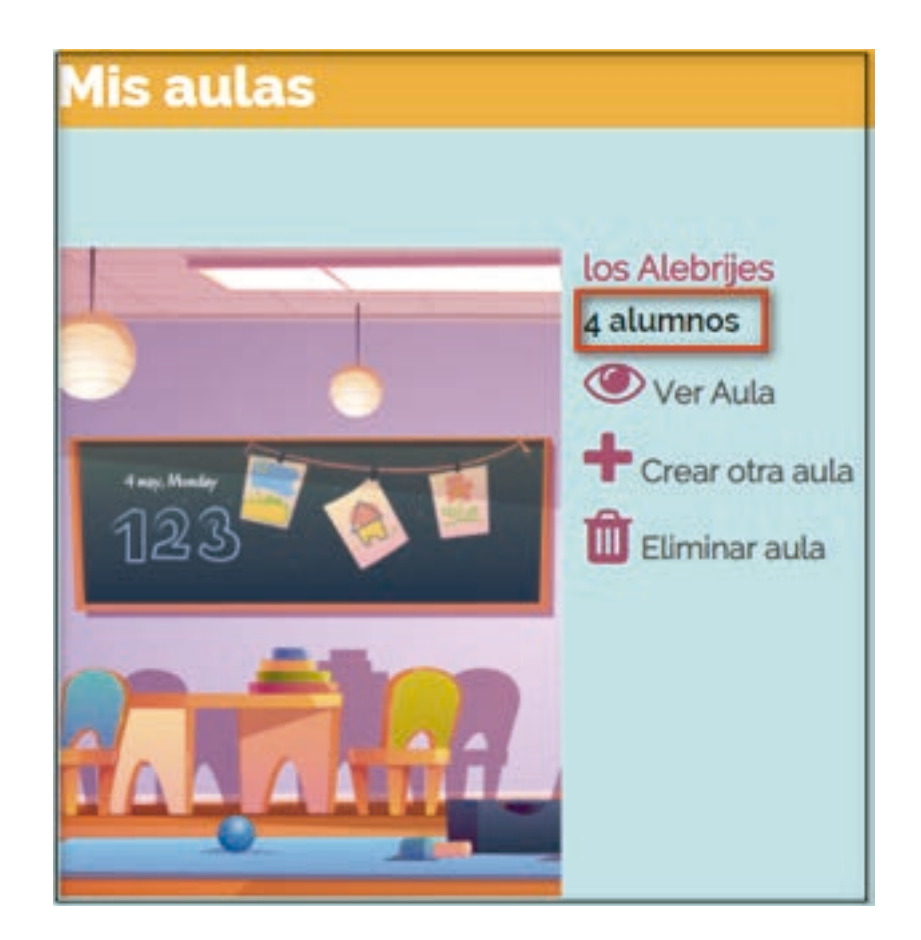

2.4 Para Eliminar el aula, ubique y de clic sobre la opción.

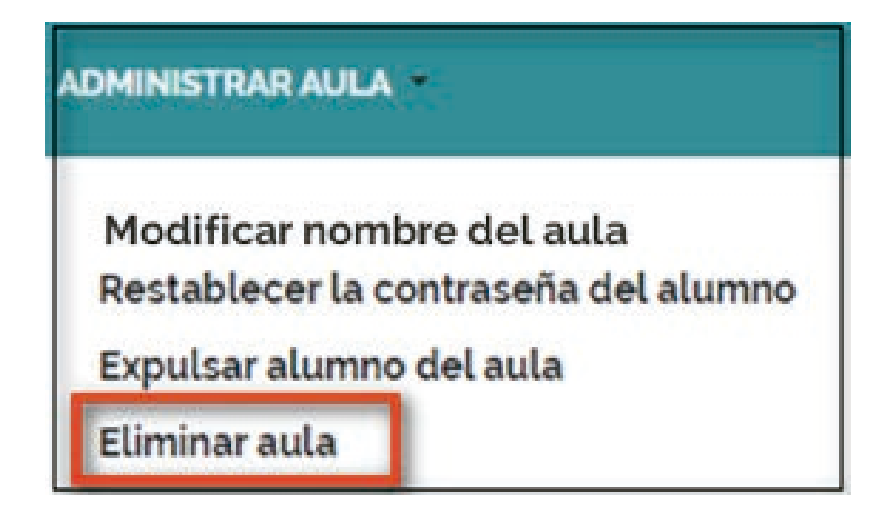

Enseguida le mostrará el siguiente mensaje de confirmación y de clic en la opción *Si*.

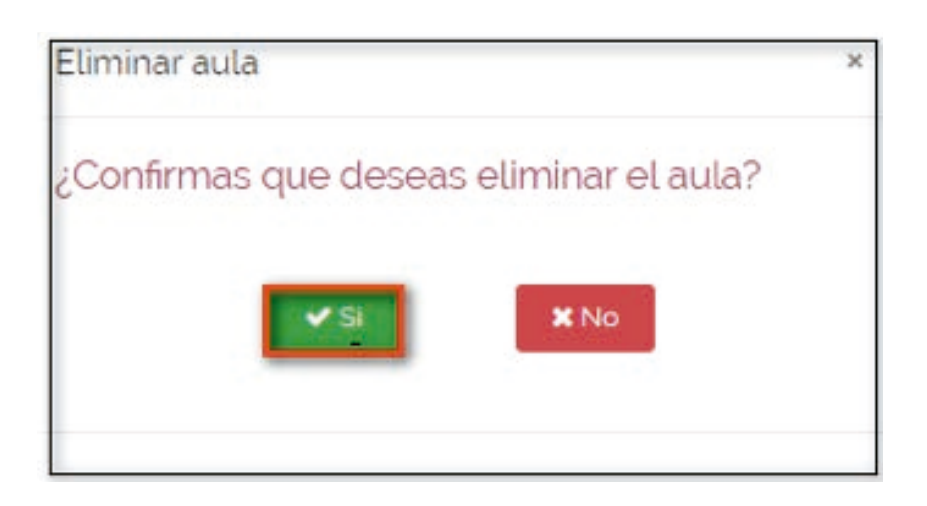

Una vez eliminado el aula, el sistema lo envía a la ventana *Mis Aulas*.

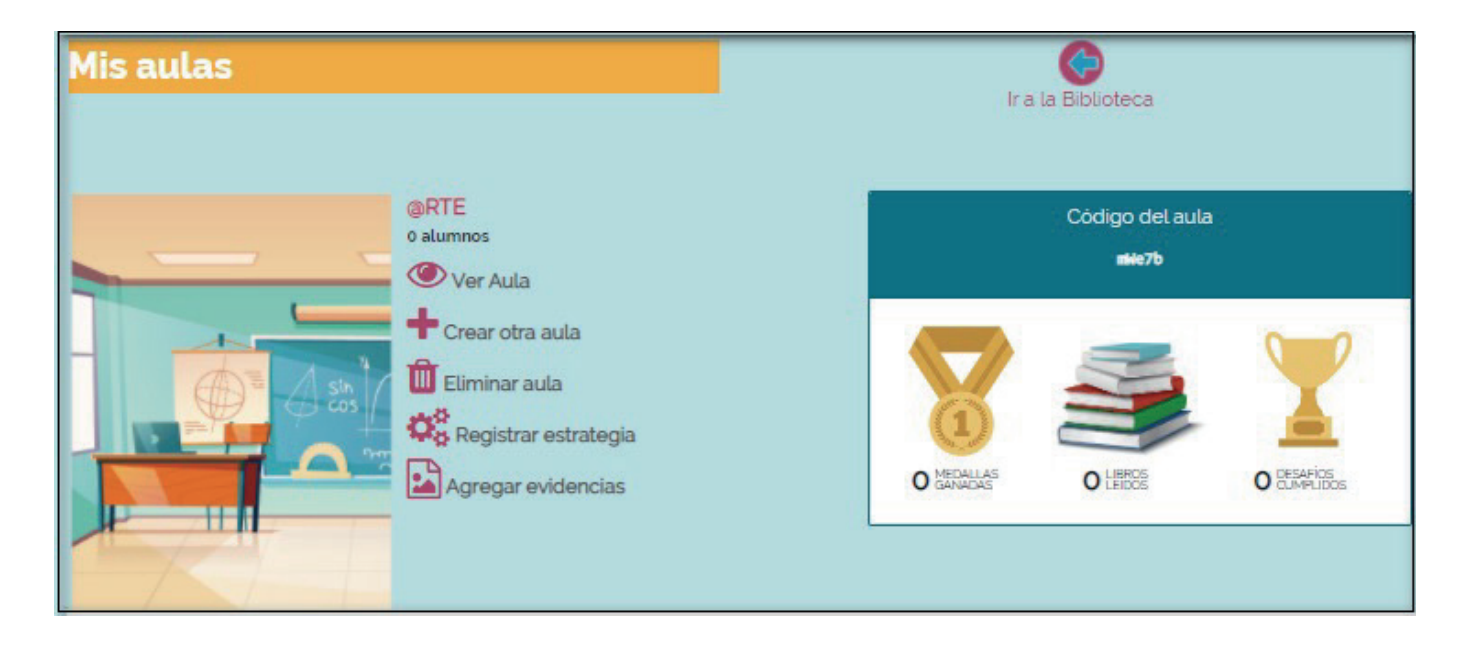

## 2.1.3. Ver Aula

En esta sección visualizara los datos del aula (Nombre del aula, nombre de la escuela, nombre del docente, número de alumnos) y un Listado de alumnos con los siguientes datos: *Nombre del alumno, medallas ganadas, libros leídos, Desafíos cumplidos.* 

| INICIO ACERCA DE FOMENTO A LA LECTURA AYUDA                                                                                                    |                                  |                        | FABIOLA LINARES •                                             |
|----------------------------------------------------------------------------------------------------|----------------------------------|------------------------|---------------------------------------------------------------|
| Mi aula                                                                                                    |                                  | Volver a mis au        | ilas                                                          |
| ADMINISTRAR AUR.A                                                                                                    |                                  |                        |                                                               |
| los Alebrijes<br>Escuela: MIGUEL HID/<br>Docente: fabiola linare                                                                                                    | ALGO<br>IS                       | Código<br>T1           | del aula<br>Vat                                               |
| 8 alumnos                                                                                                    |                                  | 16 KKAK                |                                                               |
|                                                                                                    | MEDALLAS GANADAS                 |                        |                                                               |
| matias<br>matias matus                                                                                                    | 13                               | 10                     | 0                                                             |
| Gustavo aquino                                                                                                    | ο                                | ο                      | 0                                                             |
| mateo<br>mateo jimenez                                                                                                    | 0                                | 0                      | o                                                             |
| maximiliano martinez                                                                                                    | o                                | ο                      | o                                                             |
| brendsä<br>brenda ORTIZ                                                                                                    | 0                                | ο                      | ο                                                             |
| Mariana<br>Mariana Peralta Fuentes                                                                                                    | 3                                | 3                      | 0                                                             |
| Javier<br>Javier López                                                                                                    | 0                                | 0                      | 0                                                             |
| Alexander<br>Alexander Arellano Bazan                                                                                                    | 0                                | 0                      | ο                                                             |
| DRECCIÓN DE TECNOLIDAÍNS EDUCATIVAS, CEREZOS NO 117, COL DEL BOSQUE, SANTA MASÍA MICOTEL<br>C.P. 71281, DTEMEEPOLOBENK, IN 1938-13-70 or, IN 1938-1-3-6 45, on 400-484-4848 | SANTALUICÍA DEL CAMINO, OAVIACA. | DIRECCIÓN<br>INCL HOLM | N DE TECNOLOGÍAS EDUCATIVAS,<br>IO CARRASCO SERRANO, DREICTOR |

Para consultar el progreso de cada alumno, haga clic sobre el nombre.

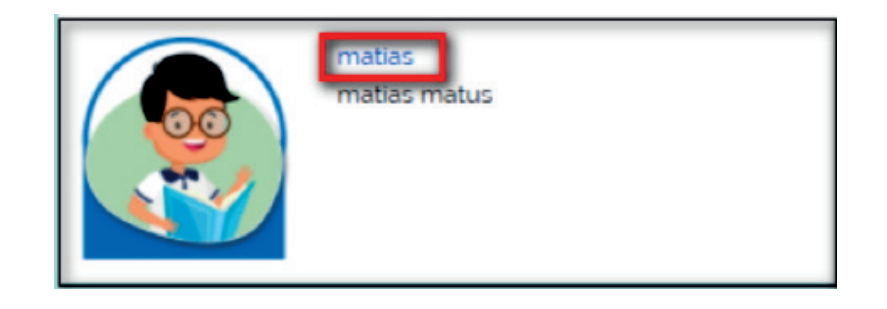

## Enseguida se muestra la ficha del alumno con los siguientes datos:

Nombre del aula,
 Nombre de la Escuela,
 Usuario, Nombre
 completo del alumno.

2. Número de medallas ganadas, Número de libros leídos, Número de Desafíos cumplidos

3. Desglose de medallas ganadas (Oro, Plata, Bronce) y Trofeos ganados.

**4.** Consulta de todos los libros leídos.

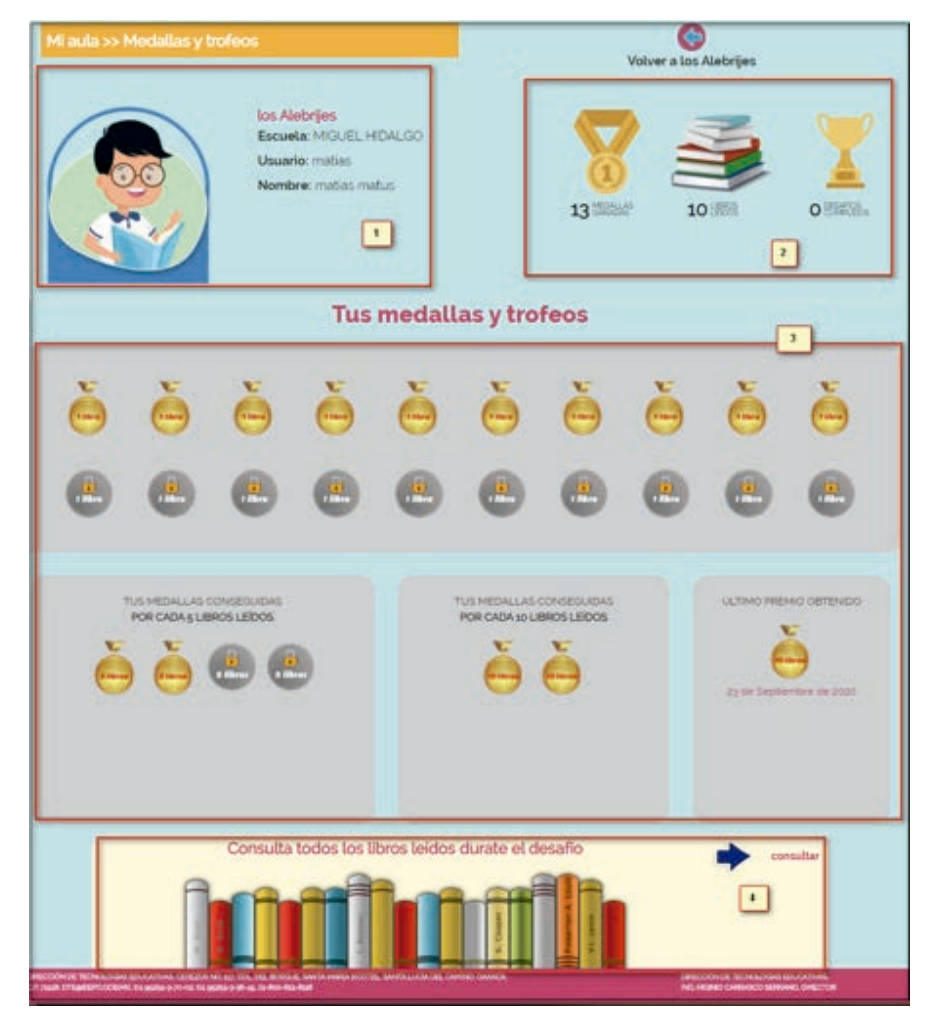

Para consultar los libros leídos, haga clic en la opción

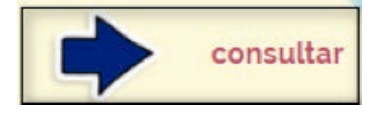

Enseguida se visualiza la biblioteca de libros leídos.

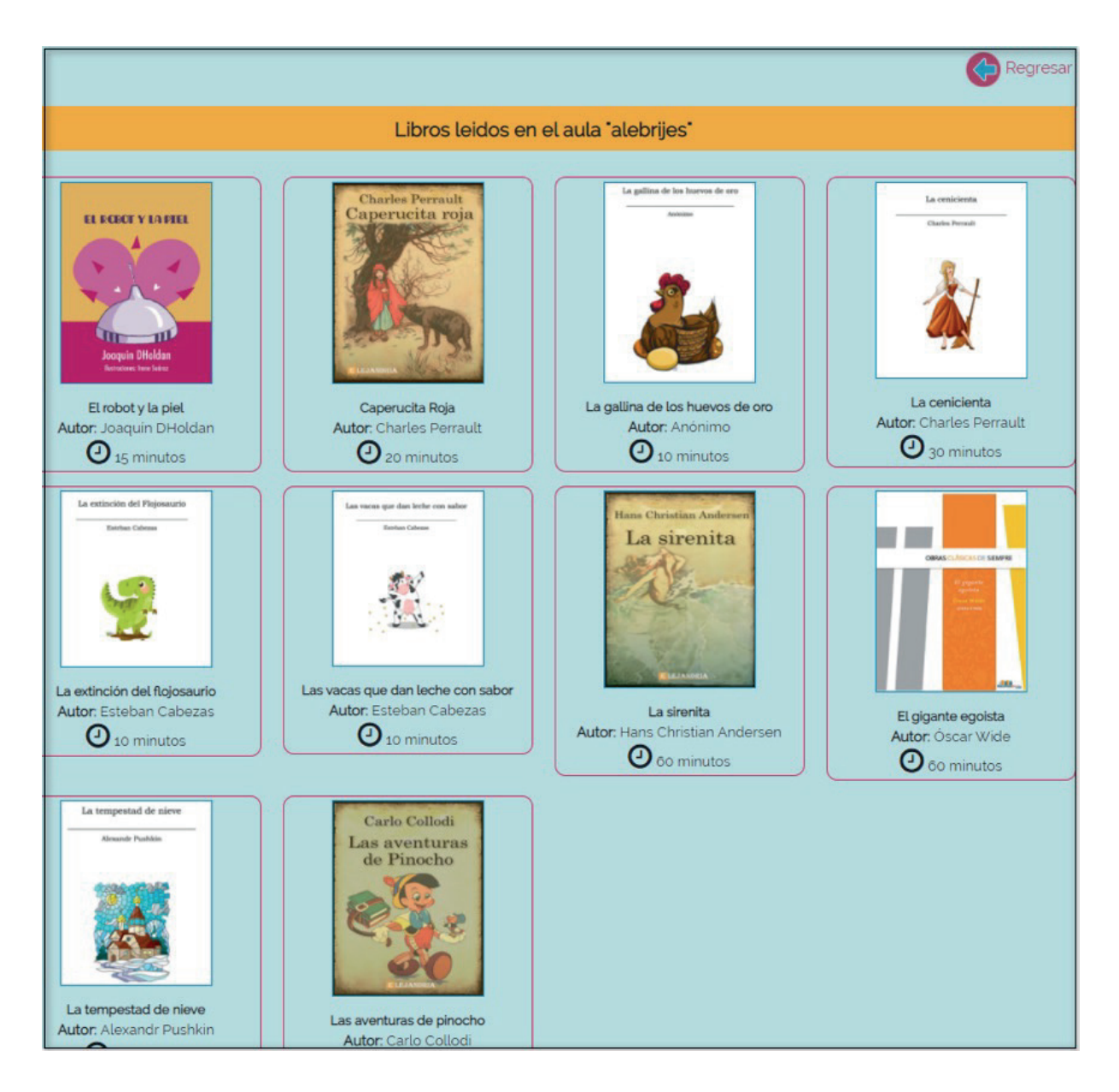

Para regresar al menú anterior,

haga clic en la opción,

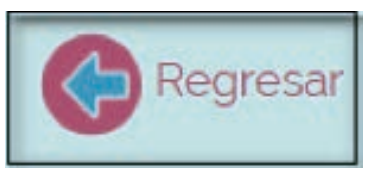

que se encuentra en la parte superior izquierda de la pantalla.

Para regresar a la ventana *Mi aula*, haga clic en la opción

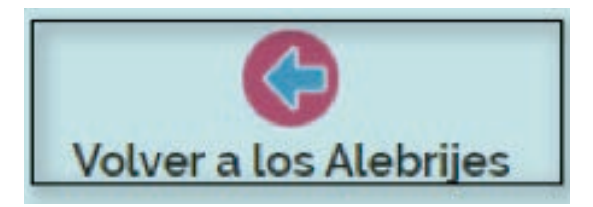

Para finalizar de clic en la opción

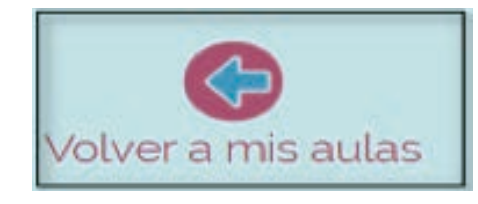

enseguida el sistema lo envía a la ventana *Mis aulas*.

## Crear otra Aula:

Para crear otra aula, haga clic en el link Crear otra aula.

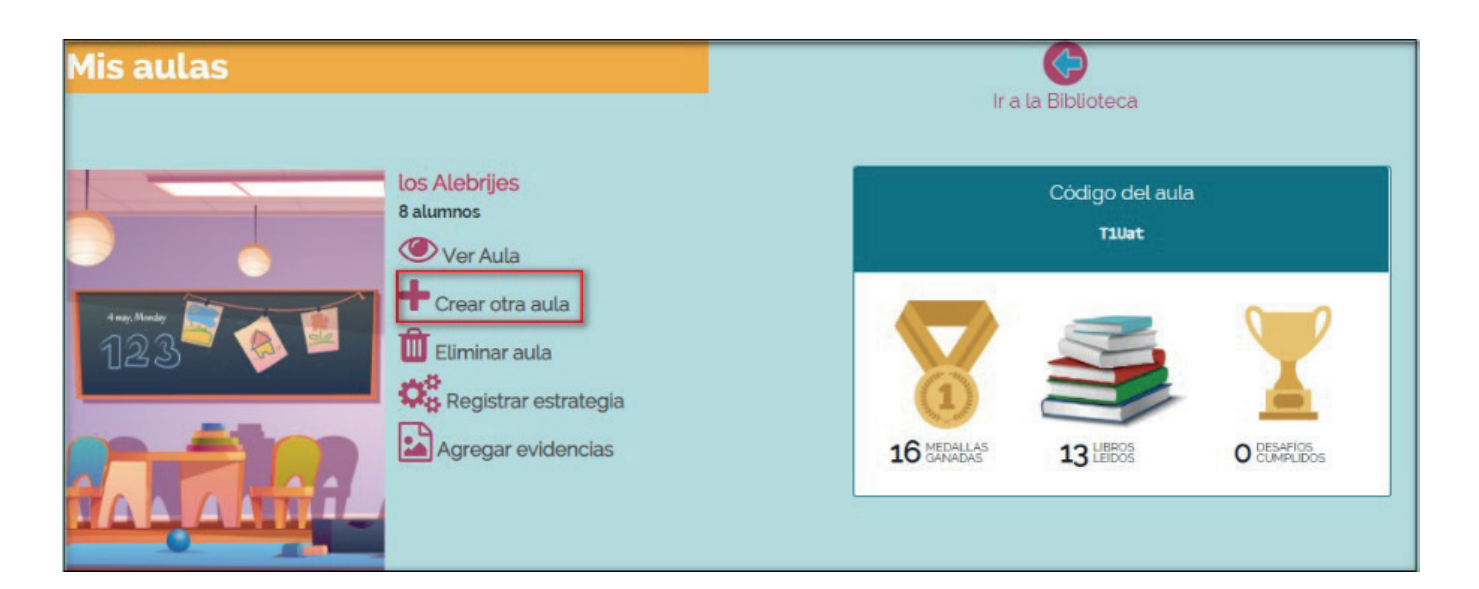

Una vez que ingrese al módulo, el sistema le muestra la ventana **Crear el aula** para tus alumnos, en donde deberá capturar y seleccionar la información del formulario.

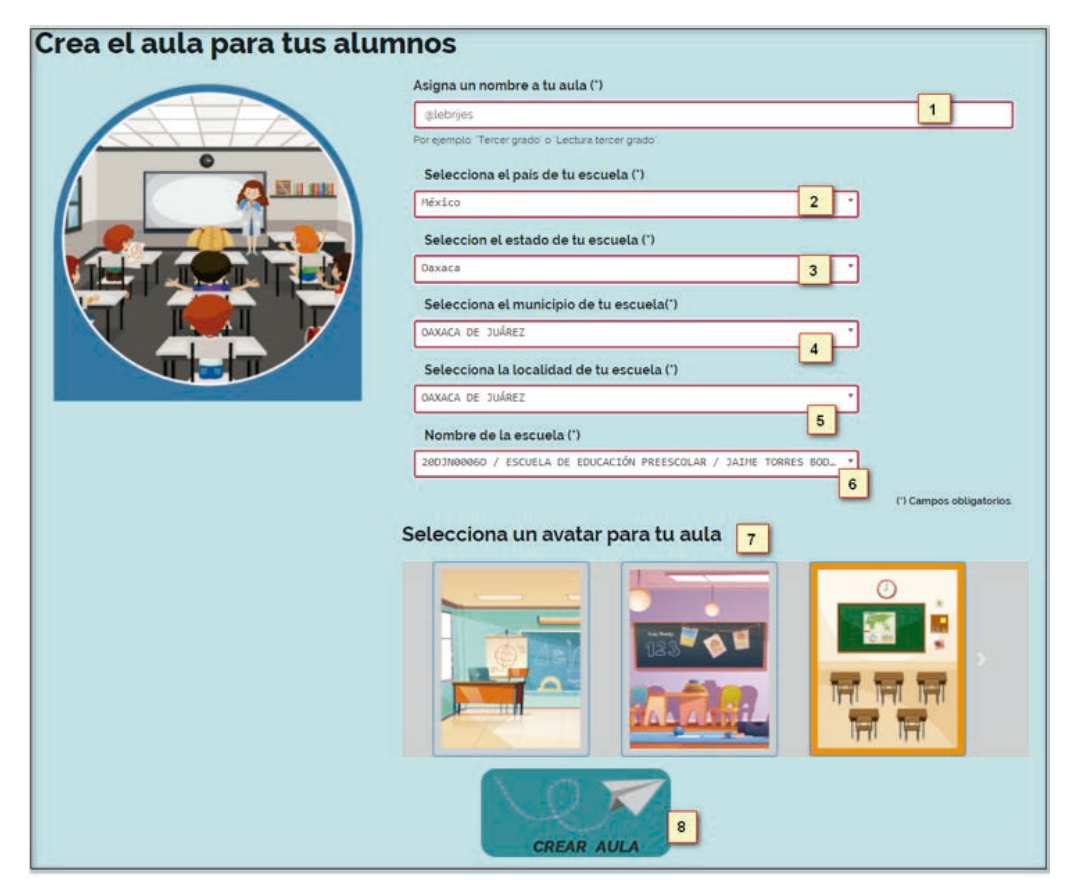

Descripción de la información:

1. Capture el nombre del aula

alebrijes

2. En el menú despegable capture el país donde se encuentra la escuela o de clic sobre el registro

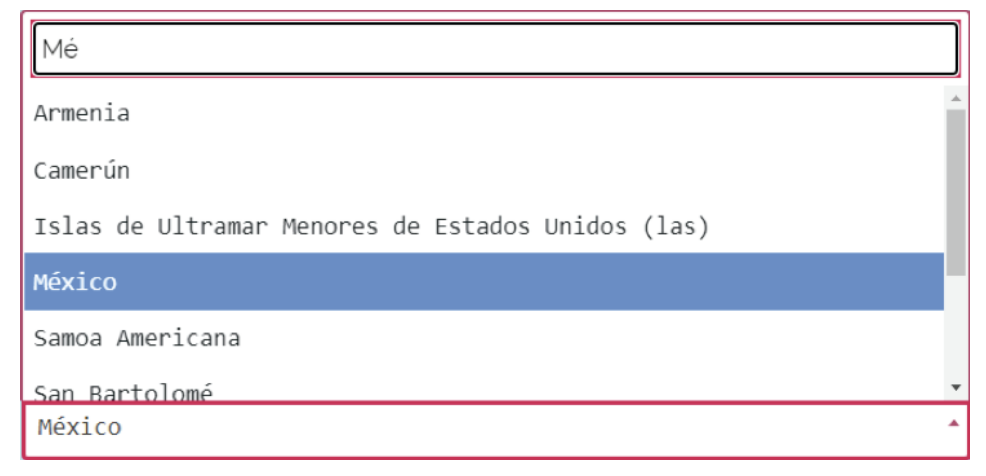

**3.** En el menú despegable capture el estado donde se encuentra la escuela.

| Nayarit      | • |
|--------------|---|
| Nuevo León   |   |
| Оахаса       |   |
| Puebla       |   |
| Querétaro    |   |
| Quintana Roo | - |
| Oaxaca       | * |

**4.** En el menú desplegable capture el municipio donde se encuentra la escuela.

| OAXACA DE JUÁREZ     | *        |
|----------------------|----------|
|                      |          |
| IXPANTEPEC NIEVES    | <u>^</u> |
| SANTIAGO NILTEPEC    |          |
| OAXACA DE JUÁREZ     |          |
| OCOTLÁN DE MORELOS   |          |
| LA PE                |          |
| PTNOTEPA DE DON LUIS | -        |

5. En el menú desplegable capture la localidad donde se encuentra la escuela.

| OAXACA DE JUÁREZ                     | ^ |
|--------------------------------------|---|
|                                      |   |
| Seleccione una opción                | ^ |
| oaxaca de juárez                     | Γ |
| VIGUERA                              |   |
| LOS ÁNGELES                          |   |
| EL BAJÍO (RANCHO GUADALUPE VICTORIA) |   |
| GUADALLIPE VICTORIA                  | - |

**6.** Capture la clave del centro de trabajo, Nivel escolar o Nombre del estado y de clic sobre el registro.

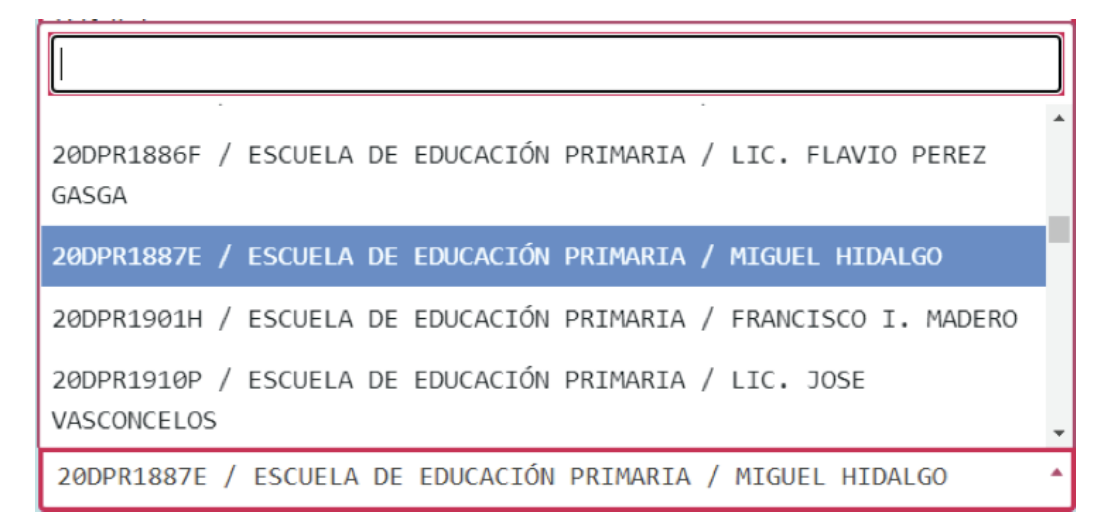

**NOTA:** Los campos marcados con (\*) son de carácter obligatorio y no se podrá guardar el registro si falta alguno de ellos.

7. Seleccione un avatar para el aula.

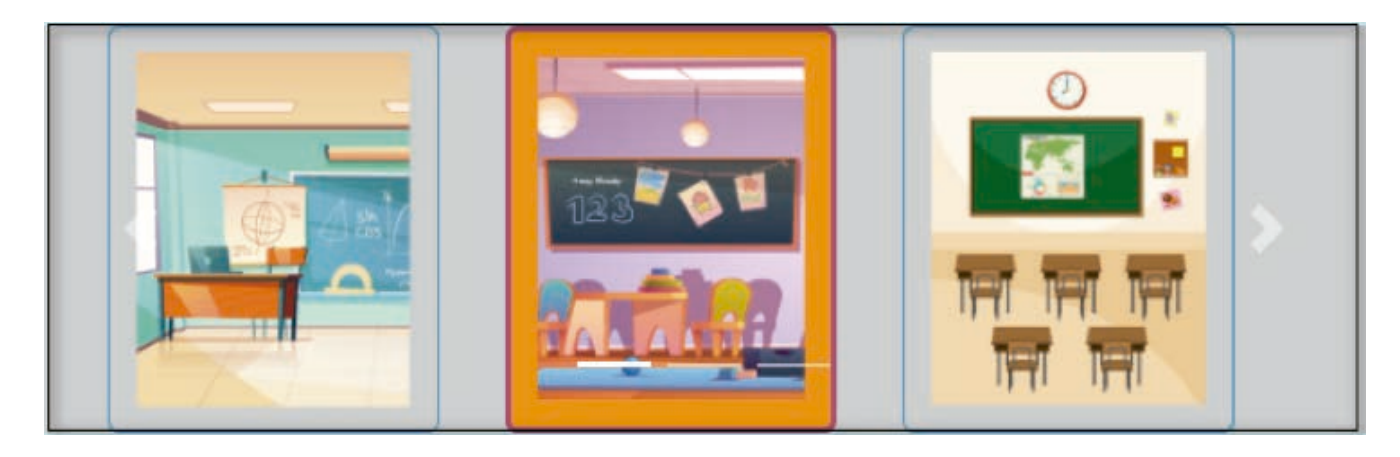

8. Al término de la captura de clic en botón

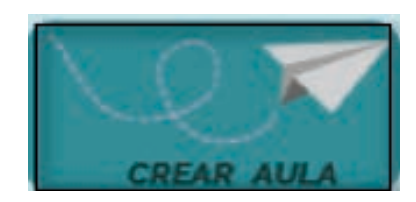

### Enseguida el sistema enviará un mensaje indicando

iExcelente! Se ha creado tu aula, ahora ya puedes invitar a tus alumnos.

#### Posteriormente se muestra el aula creada:

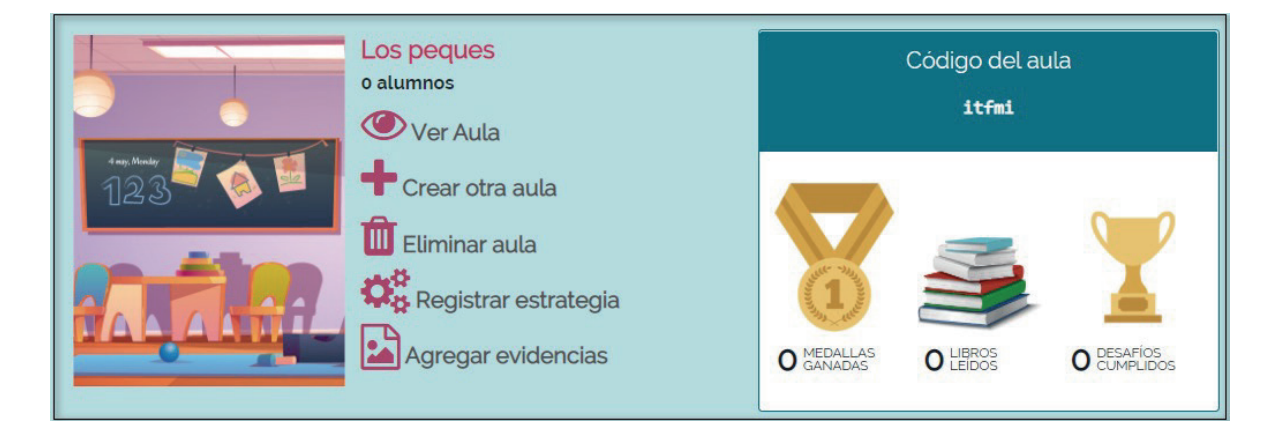

#### Eliminar Aula:

Para Eliminar el aula, haga clic en la opción *Eliminar Aula*.

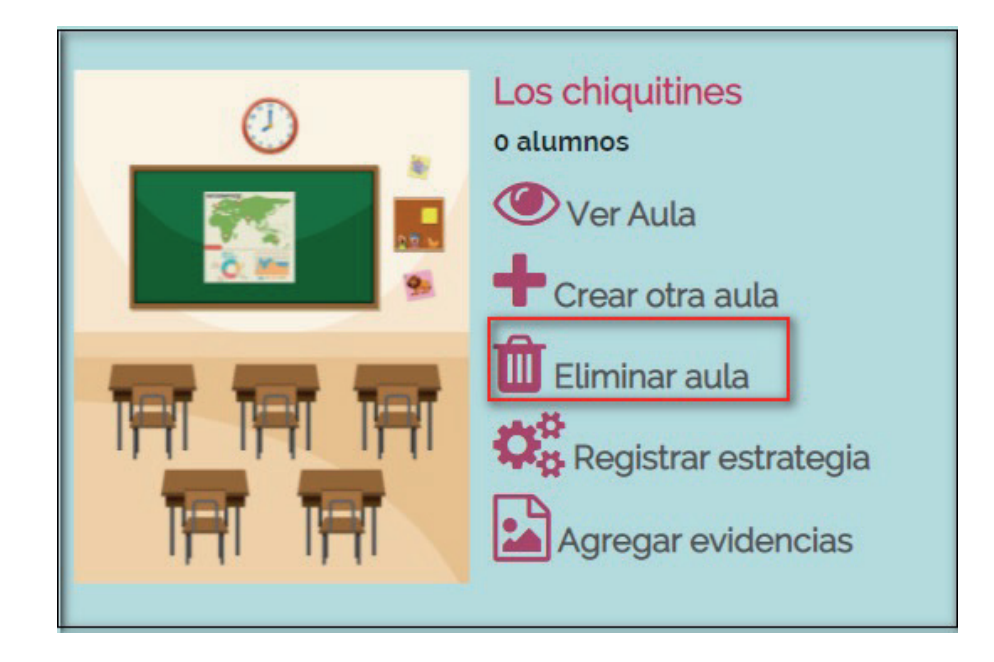

Enseguida el sistema enviará un mensaje de confirmación, enseguida de clic en la opción *Si*.

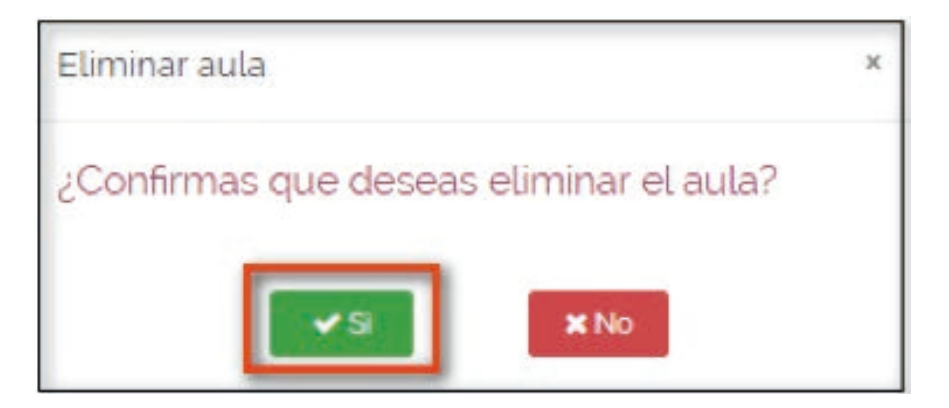

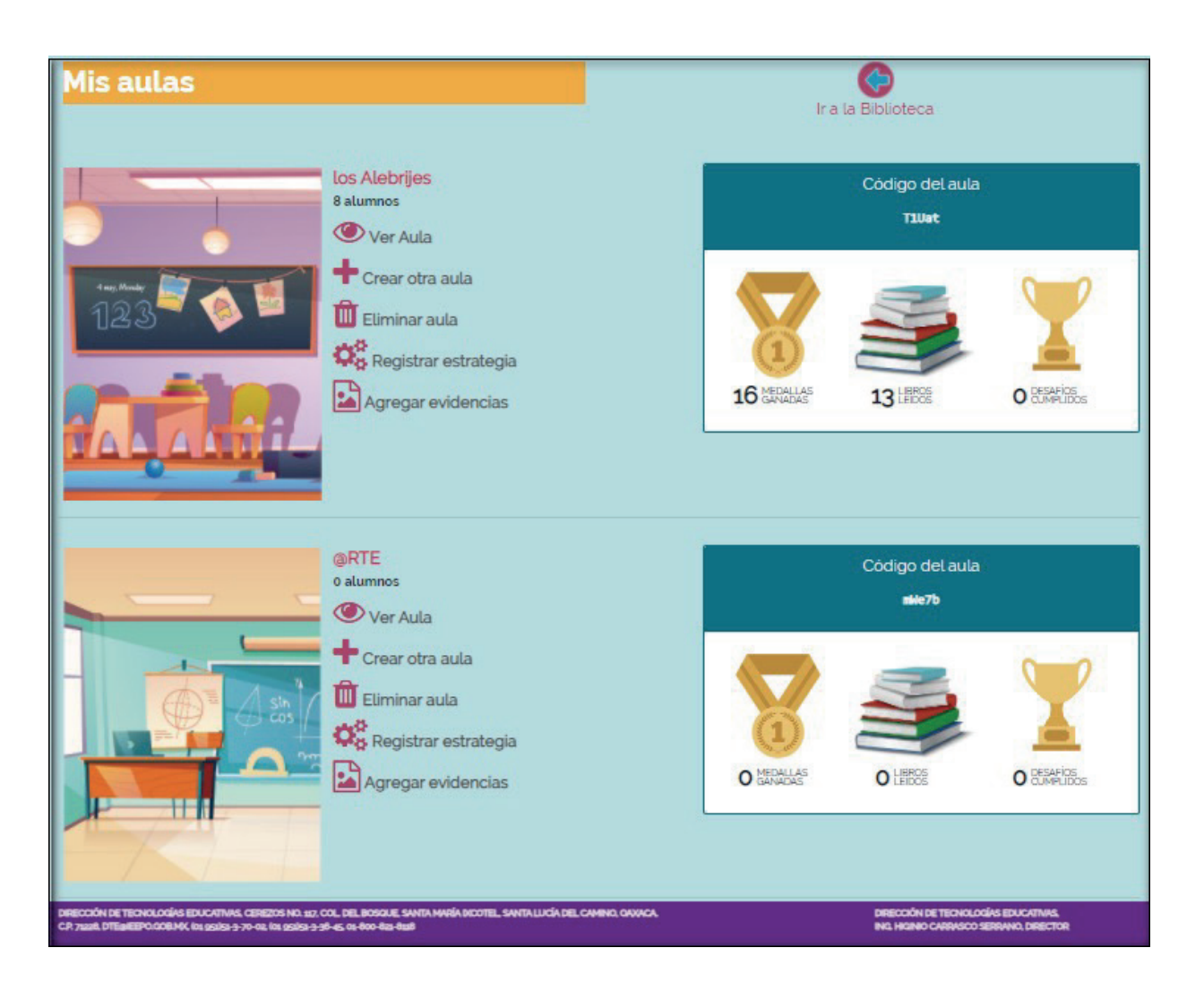

Posteriormente el sistema lo envía a la ventana mis aulas, en donde se visualizan las aulas.

## **Registrar Estrategia:**

En esta opción podrá almacenar los documentos realizados por los docentes como evidencias de enseñanza. Enseguida haga clic en la opción *Registrar estrategia*.

| Mis aulas                                                                                                    | ira la Biblioteca                                                                                                    |
|----------------------------------------------------------------------------------------------------|----------------------------------------------------------------------------------------------------|
| Los Alebrijes<br>8 alumnos<br>8 alumnos<br>♥ Ver Aula<br>➡ Crear otra aula<br>➡ Crear otra aula<br>➡ Eliminar aula<br>➡ Registrar estrategia<br>➡ Agregar evidencias | $\begin{array}{c} Codigo del aula \\ \textbf{suat} \\ \hline \\ \hline \\ \hline \\ \hline \\ \hline \\ \hline \\ \hline \\ \hline \\ \hline \\ $ |

Al ingresar por primera vez, se muestra la ventana Mi aula y haga clic en la opción *Agregar Estrategia*.

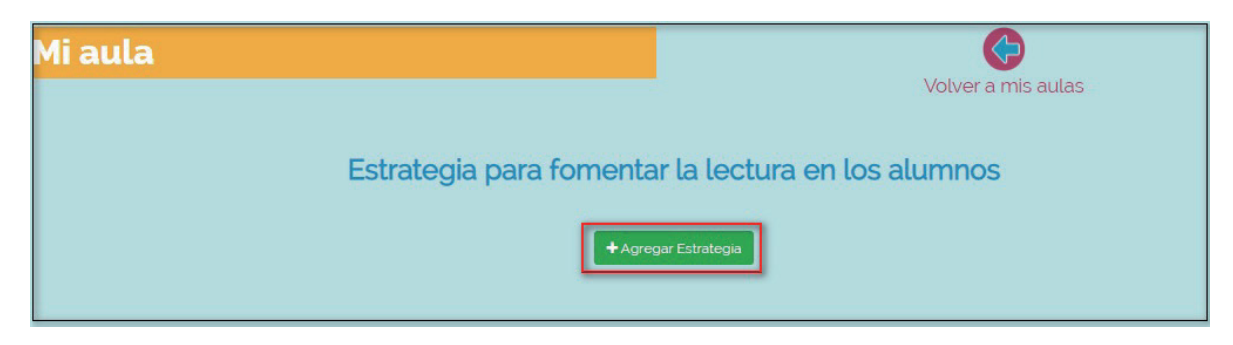

Enseguida podrá importar el archivo en formato PDF.

| Nombre de la estrategia:   |                             | •          |
|----------------------------|-----------------------------|------------|
| Estrategia en formato PDF: | Seleccione un nuevo archivo | Examinar 2 |
|                            | 🖹 Guardar estrategia<br>3   | *Cancelar  |

Los pasos para la importación son las siguientes:

**1.** Capture el nombre de su estrategia.

2. Al dar clic en al botón Examinar, enseguida se muestra la ventana "Abrir" donde debe ubicar y seleccionar el archivo que desea importar y haga clic en el botón Abrir.

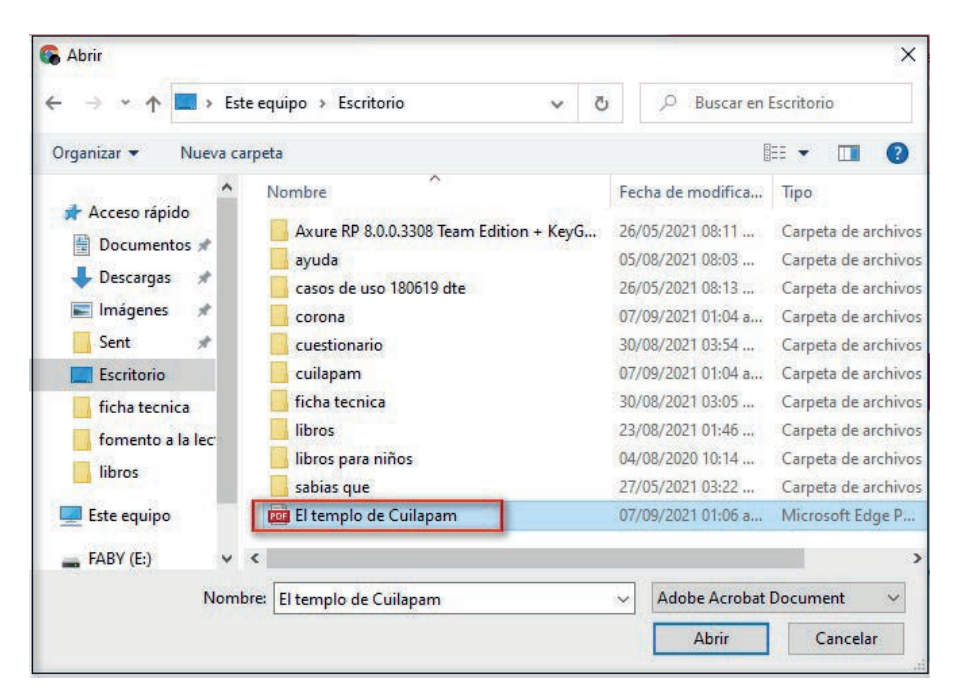

Nota: Solo se podrá Adjuntar archivo en formato PDF.

**3**. Una vez realizado los pasos anteriores, haga clic en el botón *Guardar estrategia*.

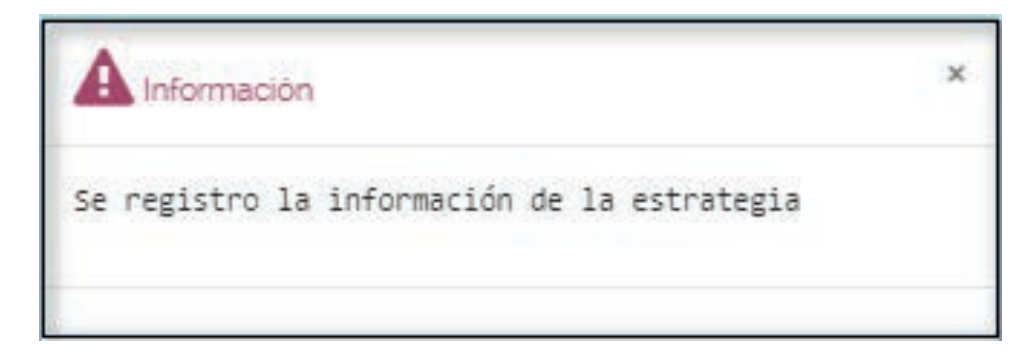

Al finalizar el proceso, el sistema enviará un aviso indicando "Se registro la información de la estrategia". Enseguida el sistema muestra la ventana *Mi aula* en la que visualizara el nombre de la estrategia y el archivo de la estrategia.

| Mi aula                                              | Volver a mis aulas |  |  |
|------------------------------------------------------|--------------------|--|--|
| Estrategia para fomentar la lectura en los alumnos   |                    |  |  |
| Nombre es de la estrategia: Cuilapam de Guerrero     |                    |  |  |
| Archivo de la estrategia: EL_templo_de_Cuilapam2.pdf |                    |  |  |
| Modificar estrategia                                 |                    |  |  |
|                                                      |                    |  |  |

### Modificar Estrategia:

Para modificar la estrategia, lo podrá realizar haciendo clic en el botón *Modificar estrategia*.

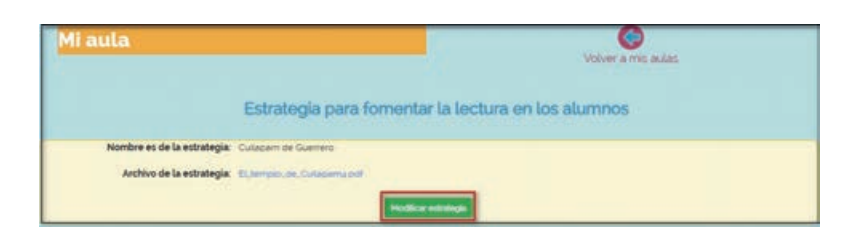

#### Enseguida podrá importar el archivo PDF.

| Nombre de la estrategia:   |                             | 1         |
|----------------------------|-----------------------------|-----------|
| Estrategia en formato PDF. | Seleccione un nuevo archivo | Examinar  |
|                            | 🖺 Guardar estrategia        | *Cancelar |

Los pasos para la importación son las siguientes:

1. Capture el nombre de su estrategia.

2. Al dar clic en al botón Examinar, enseguida se muestra la ventana "Abrir" donde deberá ubicar y seleccionar el archivo que desea importar y haga clic en el botón *Abrir*.

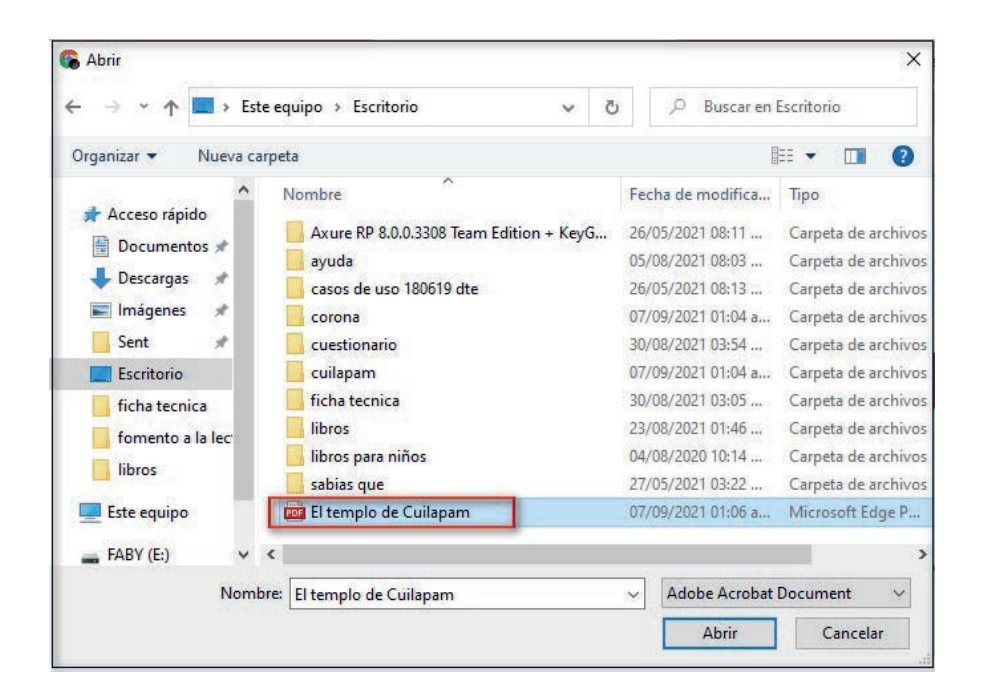

**3.** Una vez realizado los pasos anteriores, haga clic en el botón *Guardar estrategia*.

Enseguida el sistema enviará un mensaje de confirmación, enseguida de clic en la opción *ACEPTAR*.

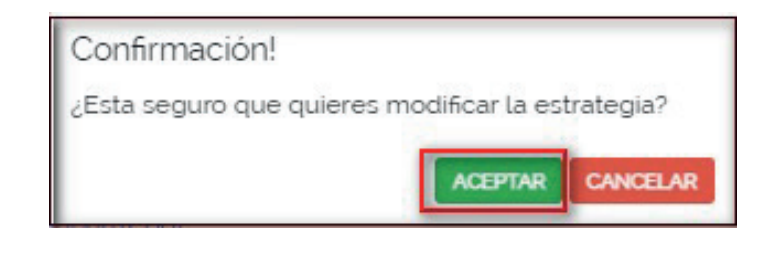

Al finalizar el proceso, el sistema enviará un aviso indicando **"Se** actualizó la información de la estrategia".

| A Información                                | × |
|----------------------------------------------|---|
| Se actualizó la información de la estrategia |   |
|                                              |   |

Para finalizar haga clic en la opción

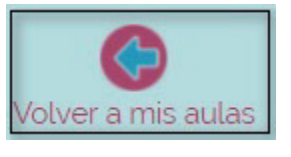

enseguida el sistema lo envía a la ventana Mis aulas.

#### Agregar Evidencias:

En esta opción se podrán adjuntar los archivos con formatos: JPG, PNG, PDF, MP3, de acuerdo al tipo de evidencia seleccionado. Enseguida haga clic en la opción *Agregar evidencia*.

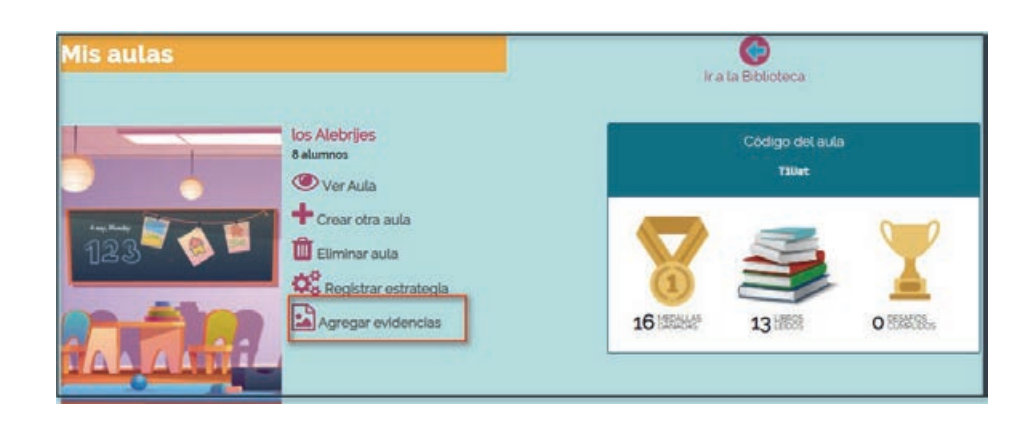

Al ingresar por primera vez, se muestra la ventana Mi aula, enseguida haga clic en la opción *Agregar Evidencia*.

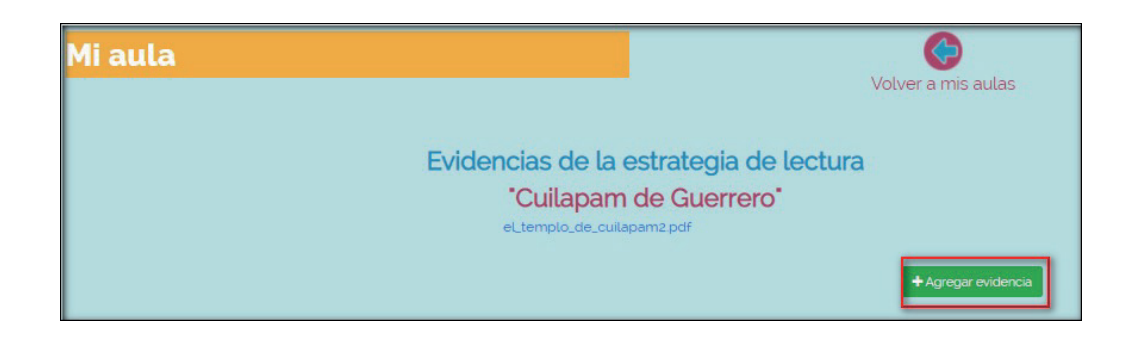

Enseguida podrá importar los archivos.

| Nombre de la evidencia: |                              | 1          |
|-------------------------|------------------------------|------------|
|                         | El nombre de la evidencia    |            |
| Tipo de Evidencia:      | Selecciona tipo de evidencia | 2 🗸        |
| Archivo de evidencia:   | Seleccione un nuevo archivo  | Examinar   |
|                         |                              | 3          |
|                         | + Agregar Evidencia          | × Cancelar |

Los pasos para la importación son las siguientes:

1. Capture el nombre de la Evidencia.

2. Tipo de Evidencia: Seleccione del menú desplegable el tipo de evidencia.

| Selecciona tipo de evidencia | ~ |
|------------------------------|---|
| Selecciona tipo de evidencia |   |
| Audio                        |   |
| Documento                    |   |
| Imagen                       |   |
| Video                        |   |

• Si el tipo de contenido seleccionado fue por: *Audio, Documento e imagen,* el sistema muestra la opción Examinar de la siguiente manera.

| Archivo de evidencia: | Seleccione un nuevo archivo | Examinar |
|-----------------------|-----------------------------|----------|
|                       | Seleccione un archivo       |          |

Al dar clic en al botón *Examinar*, enseguida se muestra la ventana *"Abrir"* donde deberá ubicar y seleccionar el archivo que desea importar y haga clic en el botón *Abrir*.

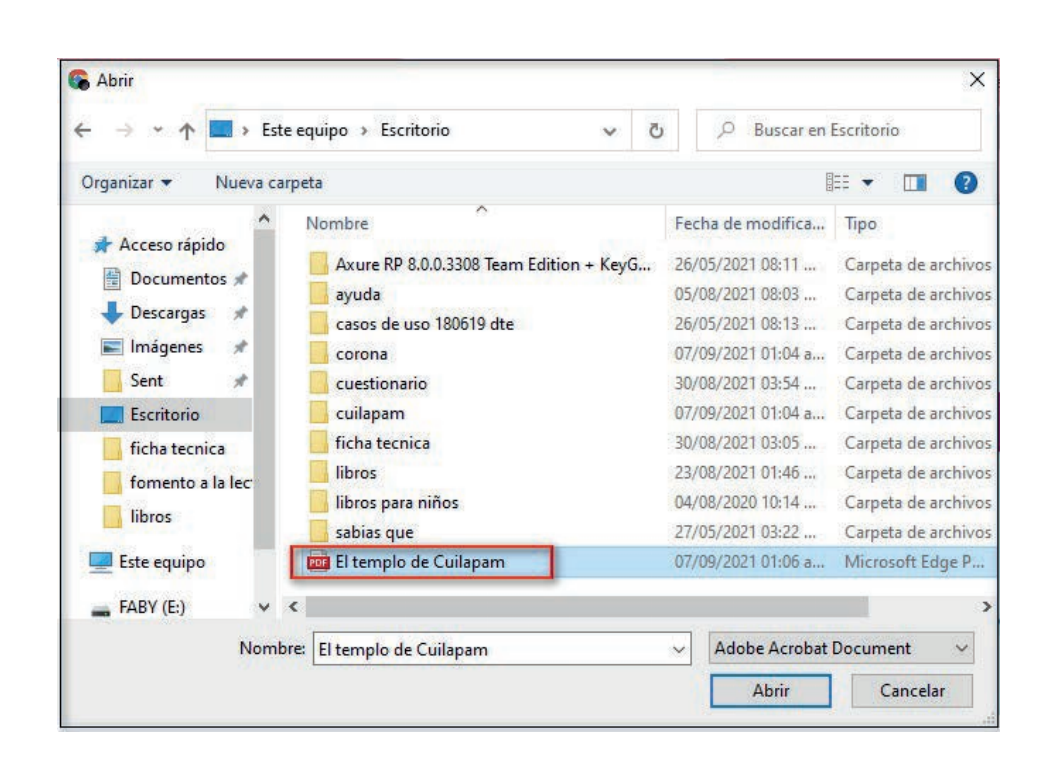

Si el tipo de contenido seleccionado fue por
 Video, el sistema habilita la opción <sup>URL</sup> del video.

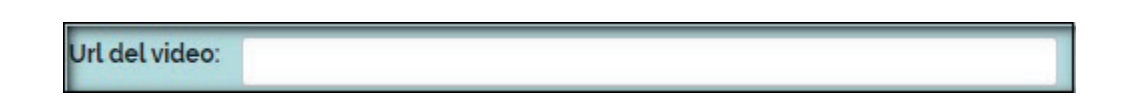

**NOTA:** Al adjuntar los archivos o capturar la <sup>URL</sup>, el sistema habilita los botones *Agregar evidencia y Cancelar*.

#### Enseguida se muestra el contenido de la evidencia a consultar:

• Si el tipo de contenido es por <sup>URL</sup> de video, el sistema lo direcciona a otra página, donde podrá visualizar la evidencia de la siguiente manera

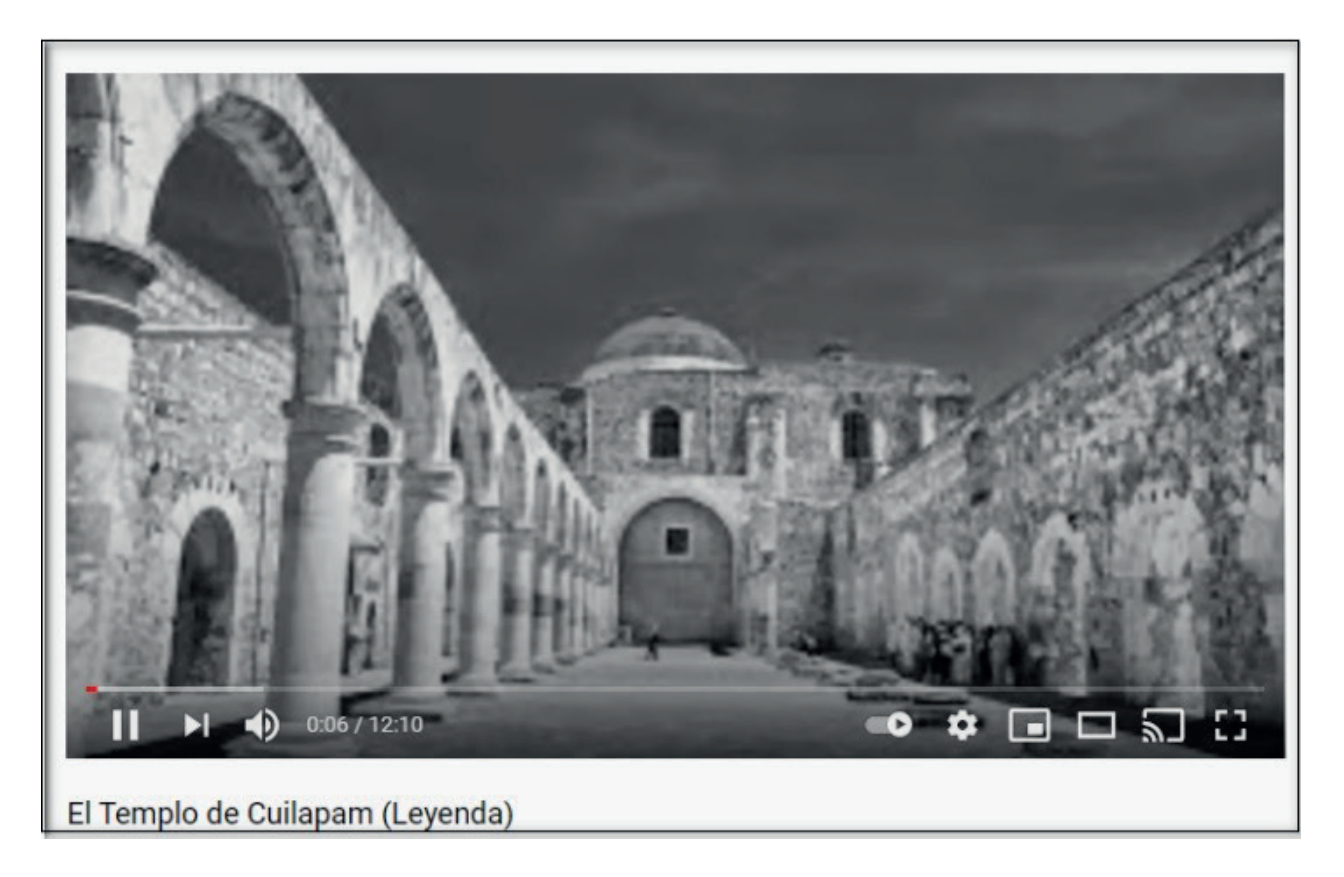

• Si el tipo de evidencia es por *Documento* e *imagen, enseguida se muestra la descarga*.

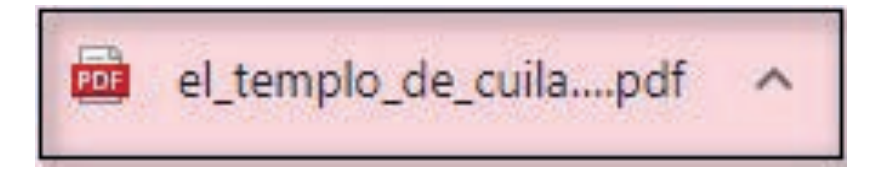

Al hacer clic en el nombre de la descarga, el sistema muestra el documento de la evidencia.

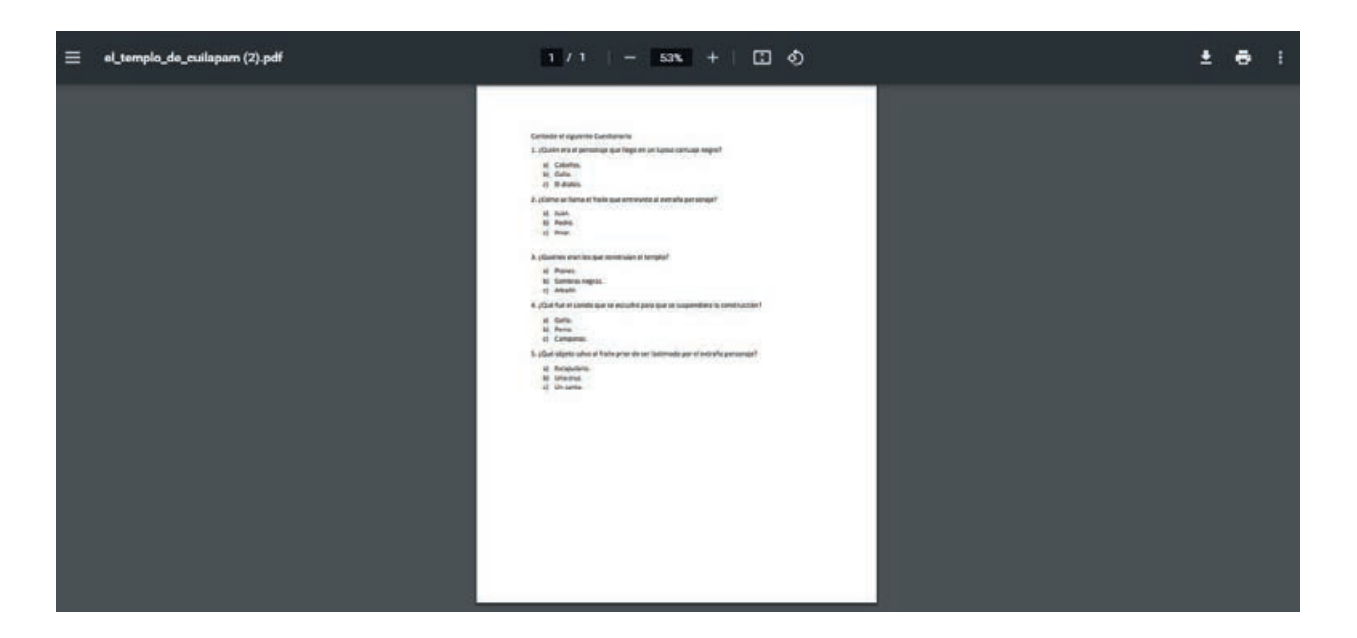

• Si el tipo de evidencia es por audio, *enseguida se* muestra la descarga.

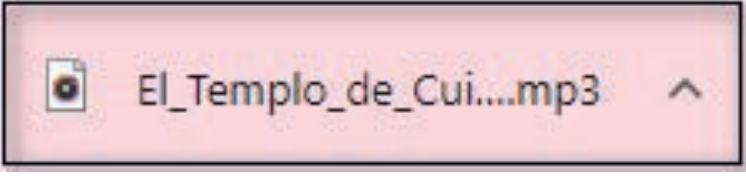

Al hacer clic en la descarga, enseguida se abrirá el reproductor de audio.

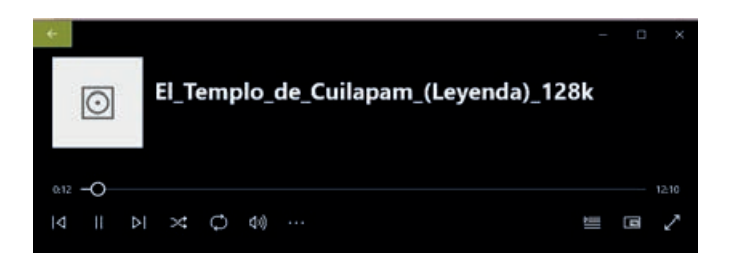

Nota: Para descargar la evidencia de cada contenido, haga clic en la liga que se localiza dentro del listado de archivos (enseguida siga los pasos anteriores).

Para finalizar haga clic en el nombre del usuario, enseguida de clic sobre la opción salir.

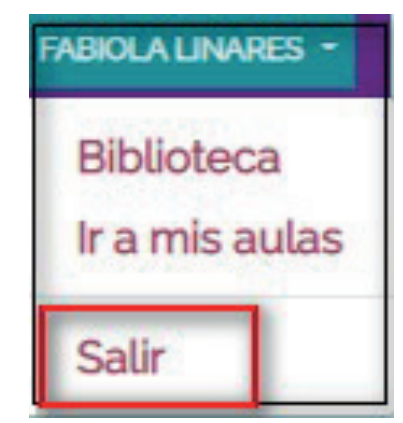

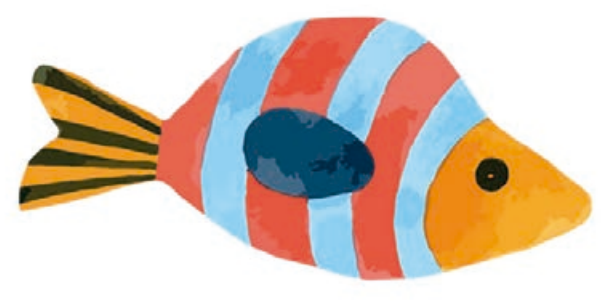

## 2.2 Registro de Alumnos:

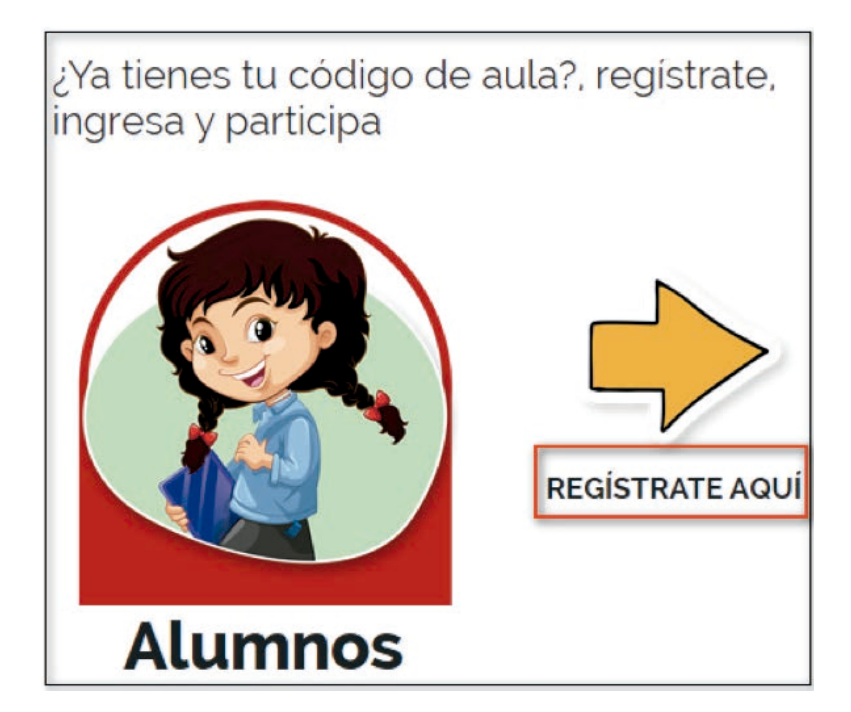

En esta opción permite realizar el registro de Alumnos, enseguida haga clic en la opción *Regístrate Aquí*. Al ingresar por primera vez deberá llenar el formulario ¡Súmate al desafío! y capture la información que le solicitan.

| - |                                                                                    |
|---|------------------------------------------------------------------------------------|
| i | Súmate al desafío!                                                                 |
| C | Completa estos datos para ingresar al aula a la que te invitó tu maestro(a).       |
|   | Código del aula (*)                                                                |
|   | TiUat                                                                              |
|   | ¿Cómo te quieres llamar en la aplicación de Fomento a la lectura? (*)              |
|   | Mariana 2                                                                          |
|   | Controso de usuano debe ser unico, no se puede repeur con el de duos participantes |
|   |                                                                                    |
|   | Escribe una contraseña de al menos 5 caracteres.                                   |
|   | Repetir contraseña (*)                                                             |
|   | 4                                                                                  |
|   | Guarda tu contraseña en un lugar seguro.                                           |
|   | (*) Campos obligatorios.                                                           |
|   | Selecciona un personaje para tu perfil 5                                           |
|   |                                                                                    |
|   |                                                                                    |

Descripción de la información:

**1.** En esta opción capture el código de aula que el docente le proporciona.

T1Uat

- 2. En esta opción capture el nombre de usuario.
- 3. Capture Contraseña.
- 4. Capture la confirmación de contraseña.
- 5. Seleccione el avatar que utilizará en el aula.

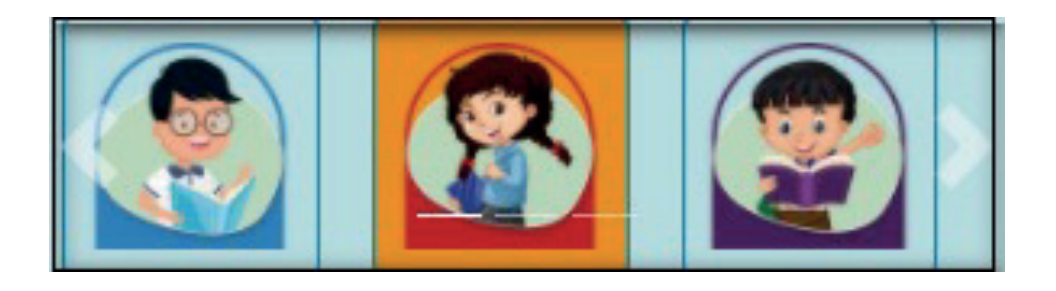

6. Al término de la captura de clic en el botón.

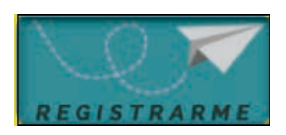

**NOTA:** Los campos marcados con (\*) son de carácter obligatorio y no se podrá guardar el registro si falta alguno de ellos.

En seguida el sistema enviará un mensaje indicando

iExcelentel Hemos registrado tu nombre de usuario.

Una vez registrado el nombre de usuario continuara con el formulario de registro, en donde deberá capturar y seleccionar la información.

|     | Continua con tu registro                      | )                  |
|-----|-----------------------------------------------|--------------------|
|     | Pide ayuda a un adulto para complet           | tar tu información |
|     | Nombre (')<br>Javier                          |                    |
|     | Apellidos (°)<br>López                        |                    |
| à . | Fecha de<br>nacimiento (')<br>13/09/2013<br>3 |                    |
|     | (') Campos obligatorios.                      | Empezar desafío    |

## Descripción de la información:

- 1. Capture el nombre(s) del alumno.
- 2. Capture los apellidos paterno y materno.
- 3. Seleccione en el calendario la fecha de Nacimiento.
- 4. Al término de la captura, haga clic en la opción

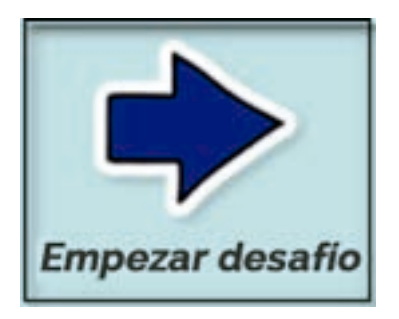

#### Enseguida el sistema enviará un mensaje indicando

iExcelente! Completamos tu registro, que disfrutes esta experiencia.

Una vez registrado, el sistema muestra la ventana *Mis aulas* en la que visualizara el nombre de cada aula al que pertenecen el alumno, en cada uno de los nombres muestra las siguientes opciones Como: Nombre de usuario, Ver *Aula, ir a la biblioteca, Salir del aula*.

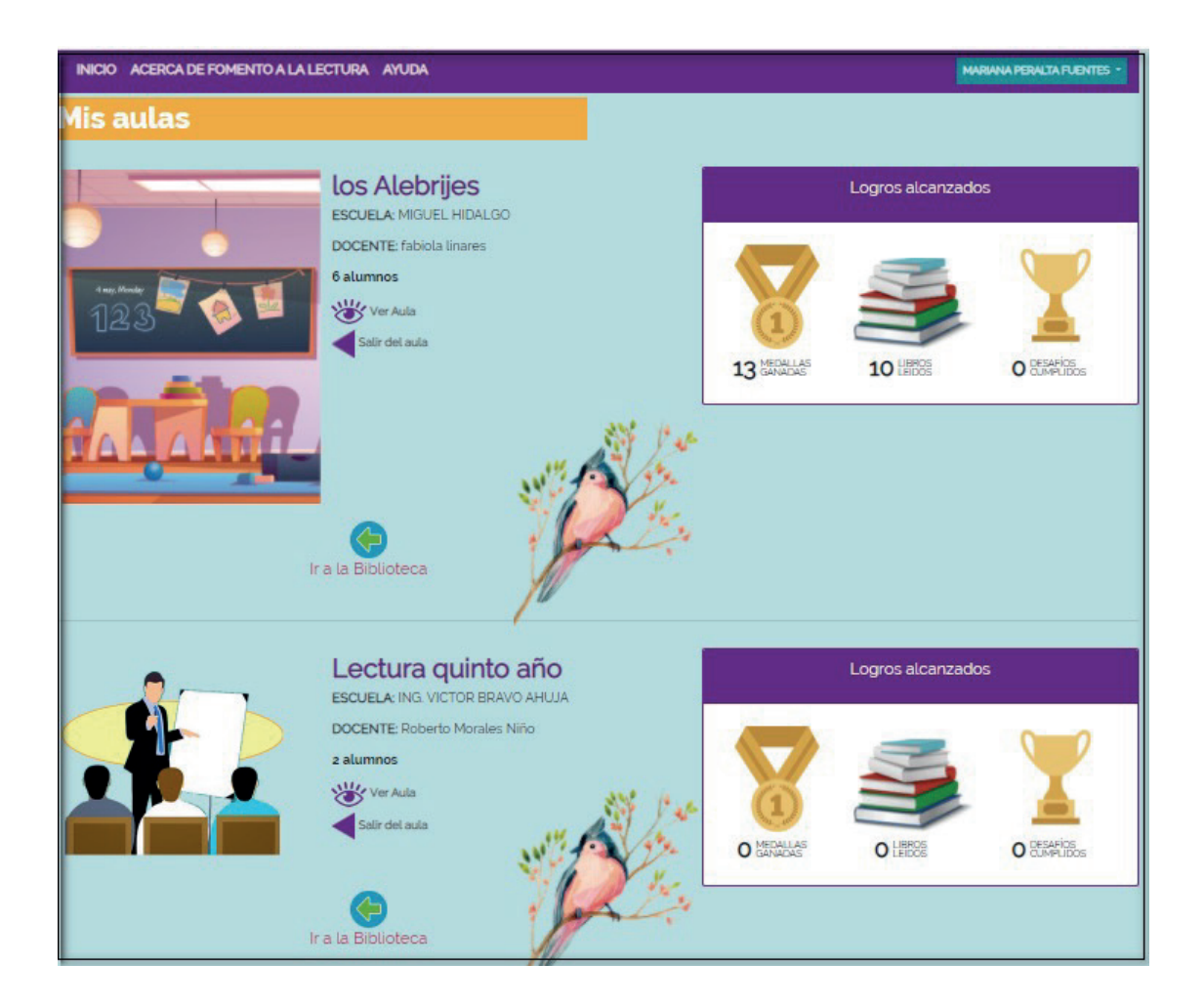

## Nombre del usuario:

En esta opción visualizará el nombre completo del alumno **mariana peralta fuentes** ·

## Ir a la Biblioteca:

Si desea consultar la biblioteca, haga clic.

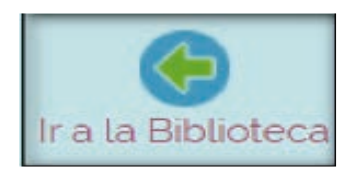

Enseguida el sistema lo envía a la biblioteca, dividida en dos secciones:

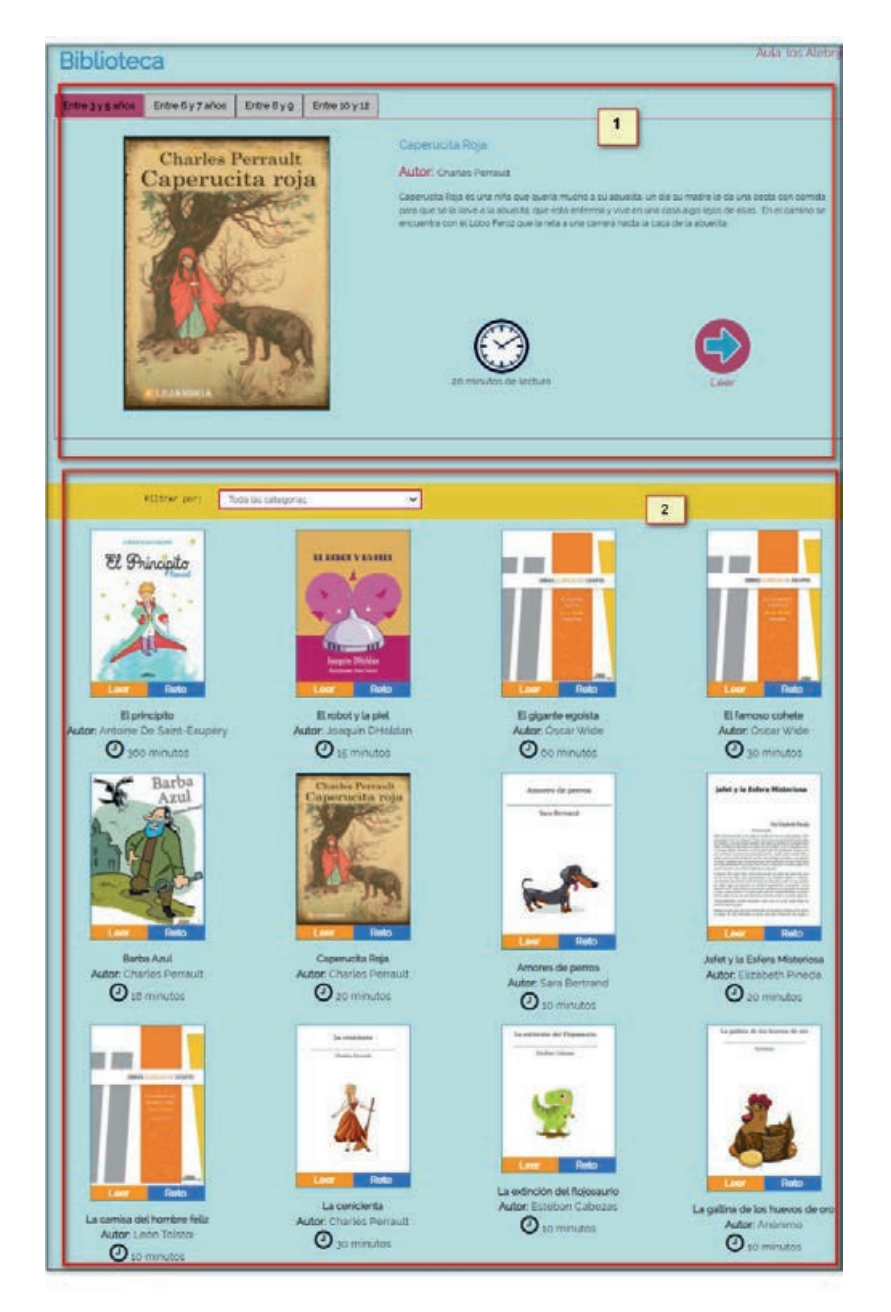

 En esta sección se muestra un menú lineal de categorías por edad; así como una sugerencia de libro, donde indica el tiempo de lectura y la opción Leer.

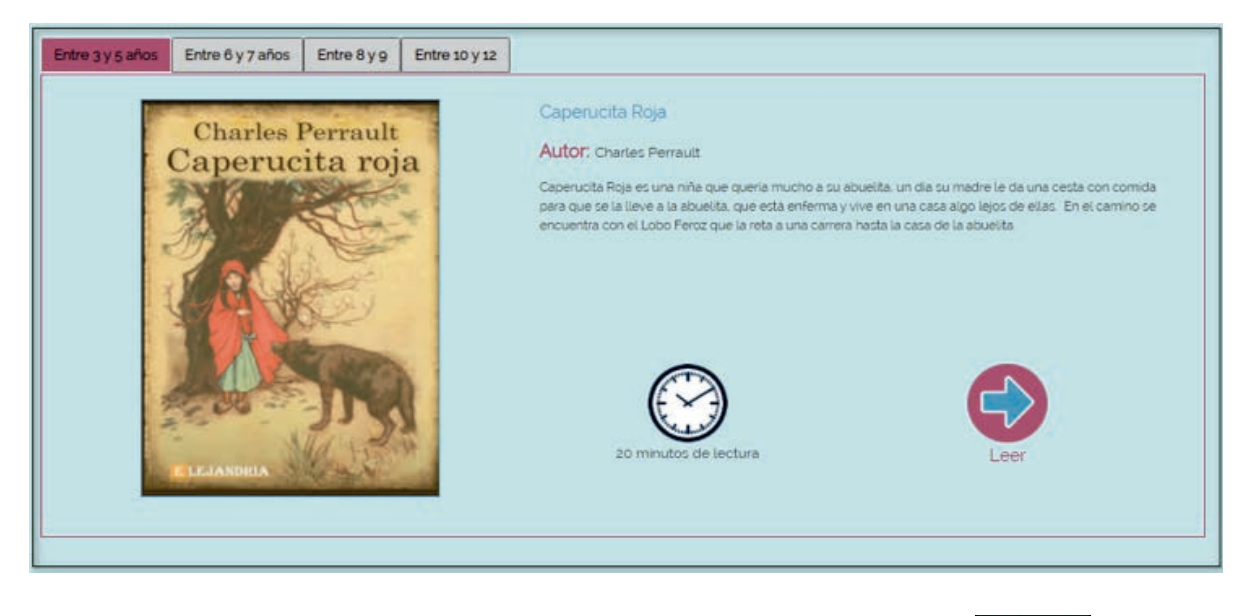

Si desea leer el libro, haga clic en la opción

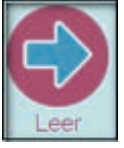

Enseguida se mostrará el libro, podrá leerlo, haciendo clic sobre la página.

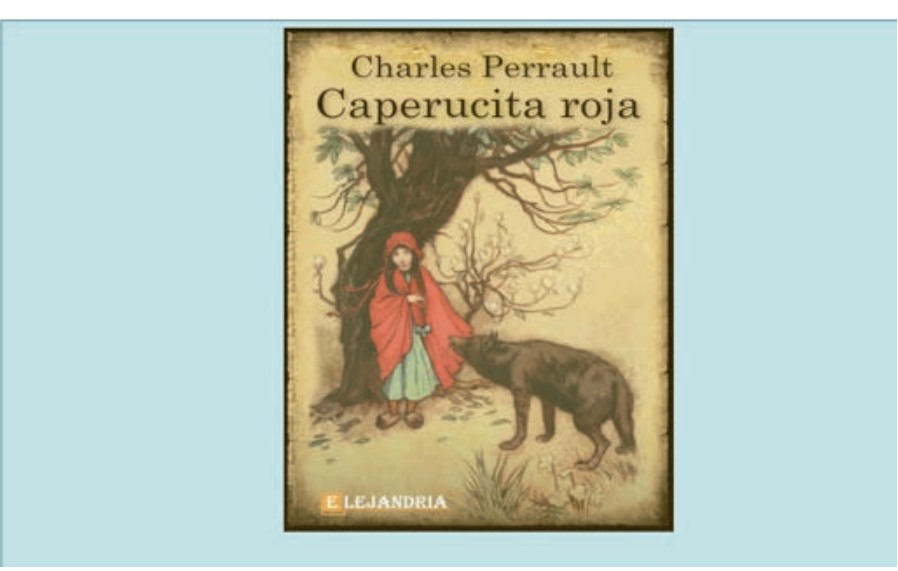

**Visor:** En la parte inferior de la ventana se encuentra un visor, donde podrá avanzar a la página anterior y siguiente.

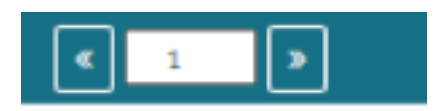

**Zoom:** Podrá utilizar el zoom, haciendo clic en la lupa.

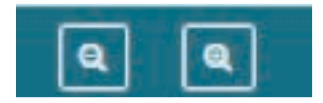

## Cuestionario:

Para contestar el cuestionario de clic

#### ? Contestar cuestionario

en la opción que se encuentra en la parte inferior de la pantalla.

Enseguida se muestra la ventana cuestionario, donde visualizará las preguntas relacionados con la lectura. Una vez contestadas las preguntas haga clic en el botón *Finalizar Cuestionario*.

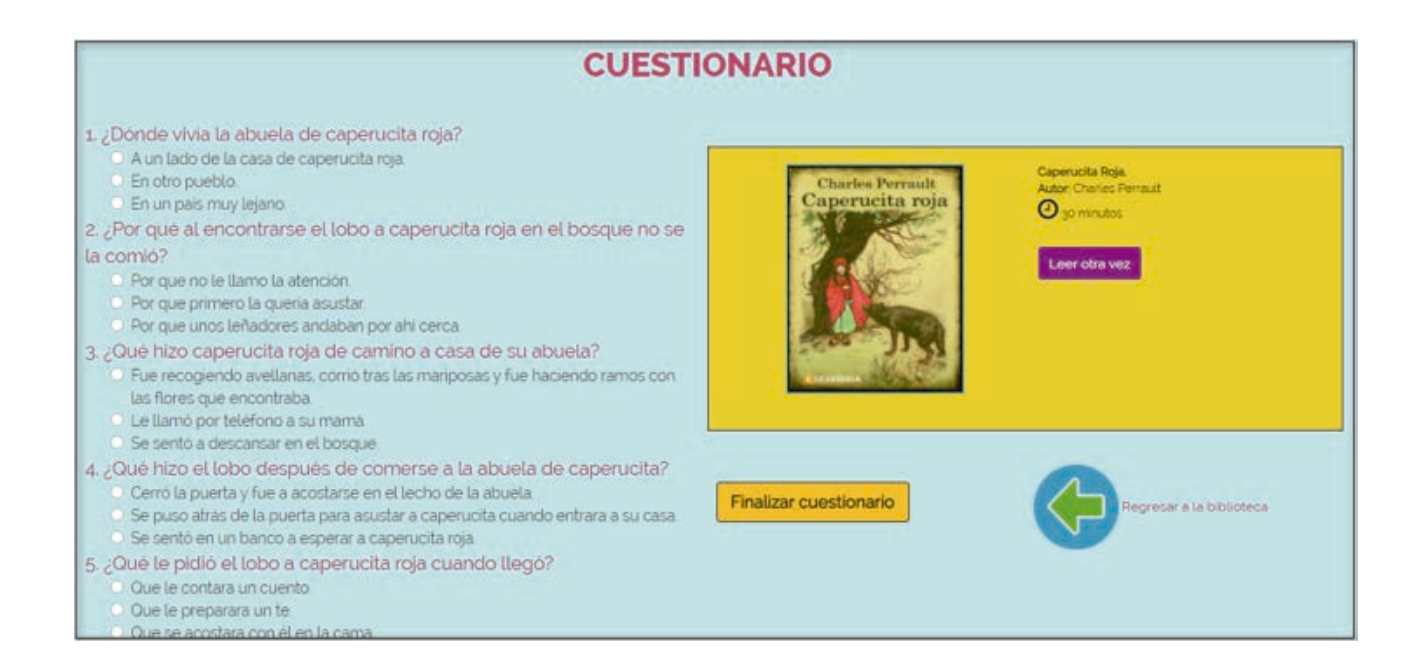

Una vez hecho clic en finalizar cuestionario, el sistema envía un mensaje.

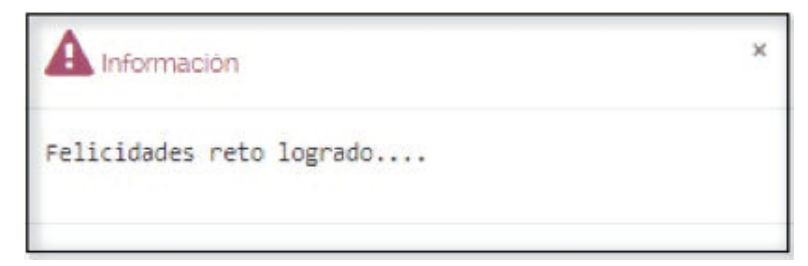

Para finalizar, el sistema lo regresa a la Biblioteca.

**2.** En esta sección se muestra un catálogo de libros, agrupados por categorias por edad y que podrá leer haciendo clic en la opción Leer o contestar el Reto.

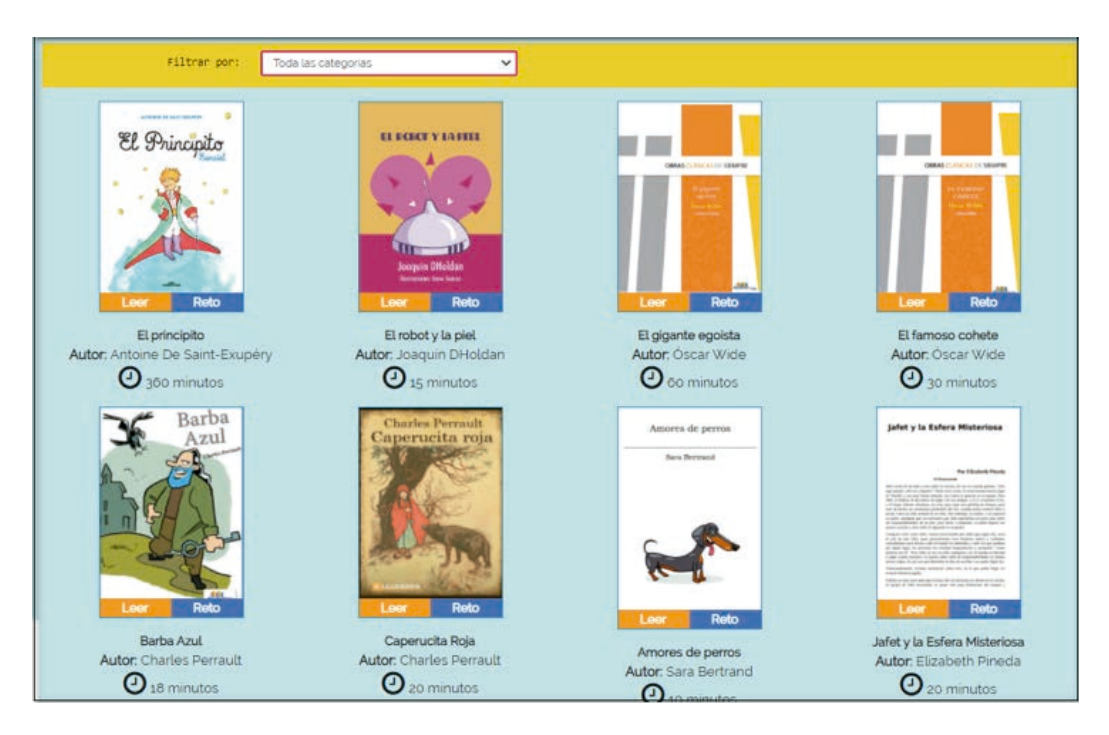

 Si desea leer el libro, haga clic en la opción Leer.

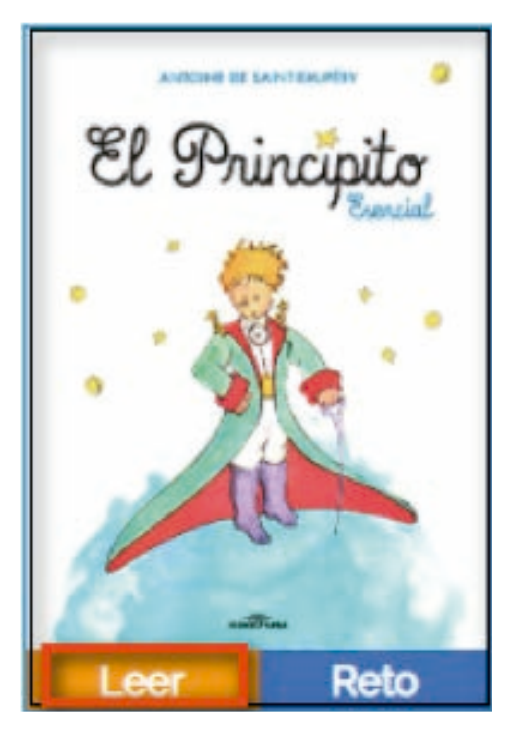

Enseguida se mostrará el libro, podrá leerlo, haciendo clic sobre la página.

|--|

Visor: En la parte inferior de la ventana se encuentra un visor,

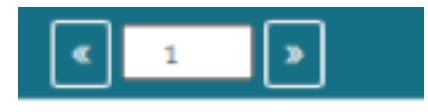

donde podrá avanzar a la página anterior y siguiente.

Zoom: Podrá utilizar el zoom, haciendo clic en la lupa.

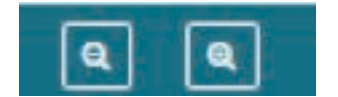

#### Cuestionario:

Para contestar el cuestionario de clic

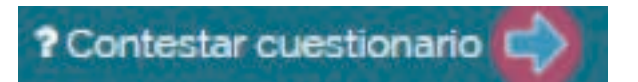

en la opción que se encuentra en la parte inferior de la pantalla.

Enseguida se muestra la ventana cuestionario, donde visualizará las preguntas relacionadas con la lectura. Una vez contestado las preguntas haga clic en el botón *Finalizar Cuestionario*.

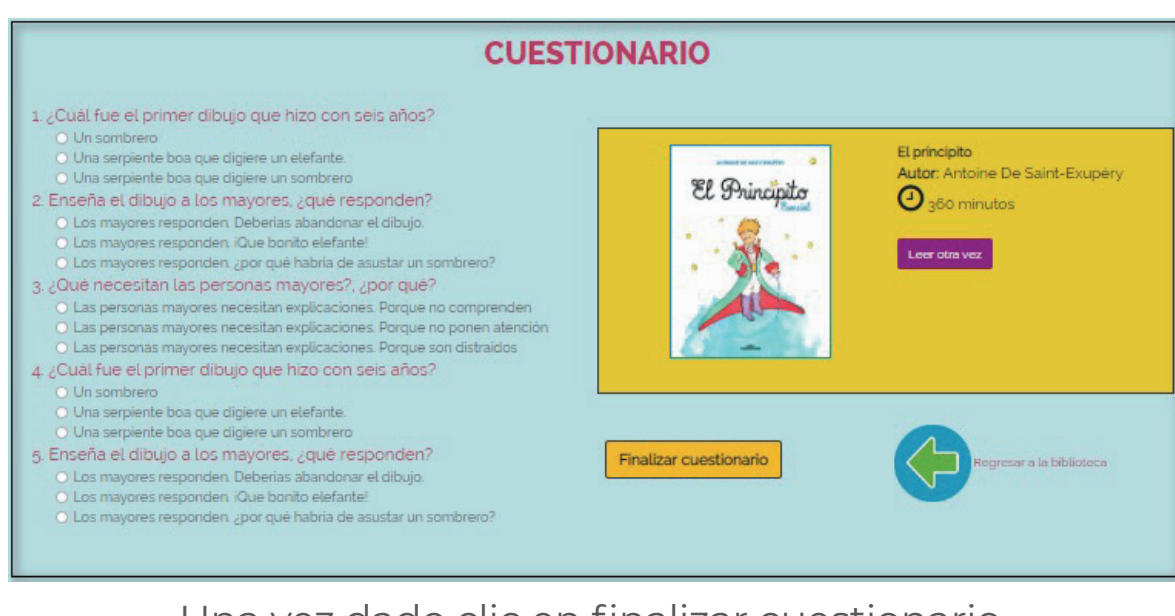

Una vez dado clic en finalizar cuestionario, el sistema envía un mensaje.

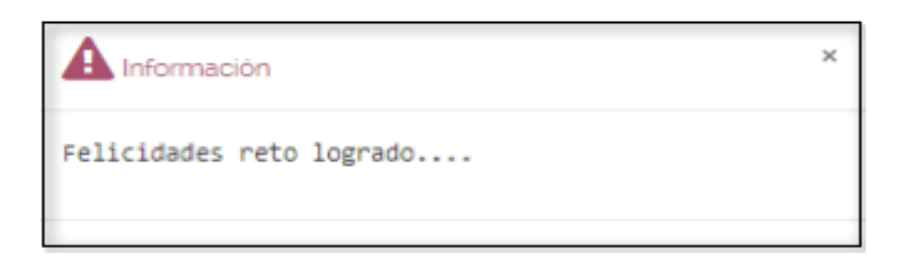

Para finalizar, el sistema lo regresa a la Biblioteca.

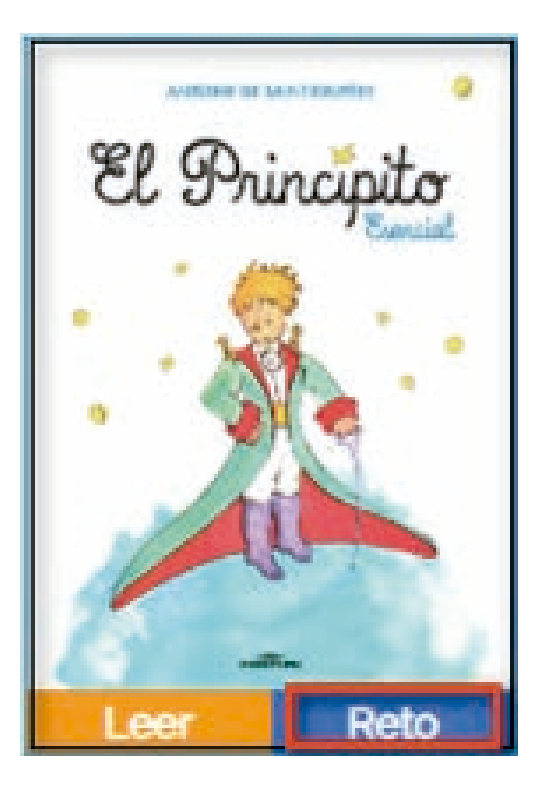

Si desea contestar el cuestionario, haga clic en la opción Reto.

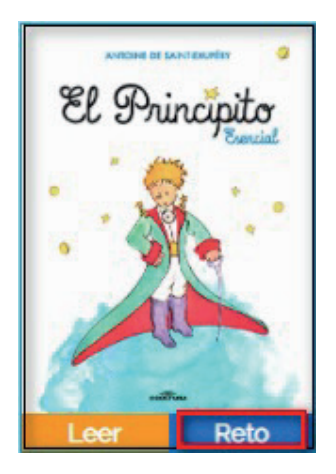

Enseguida se muestra la ventana cuestionario, donde visualizará las preguntas relacionadas con la lectura. Una vez contestadas las preguntas haga clic en el botón *Finalizar Cuestionario*.

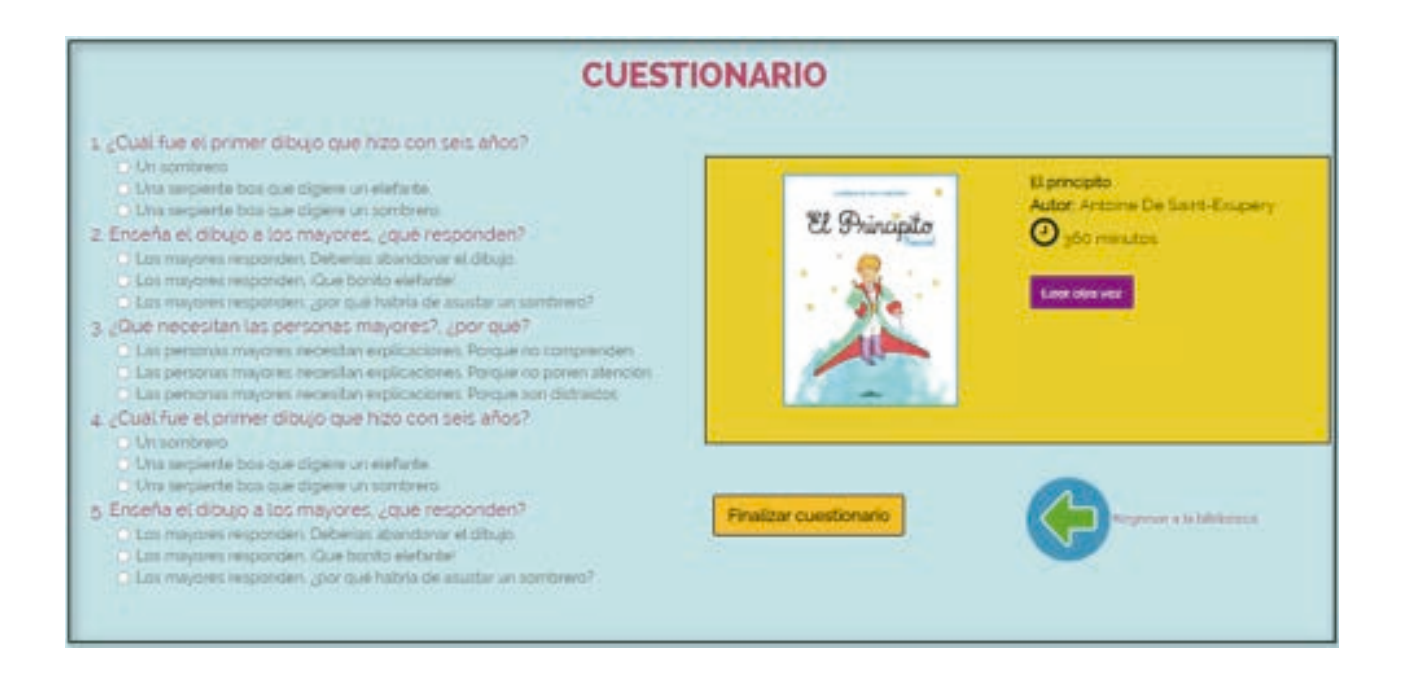

Una vez dado clic en finalizar cuestionario, el sistema envía un mensaje.

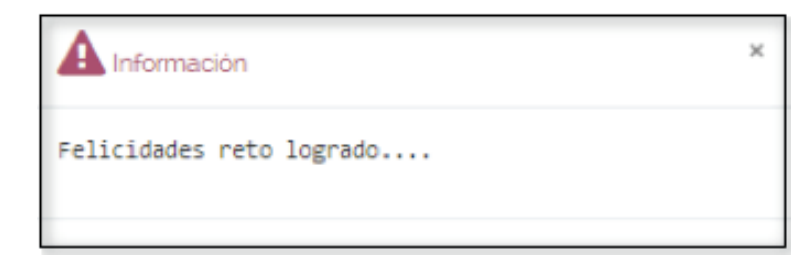

## Enseguida, el sistema lo regresa a la Biblioteca.

Para regresar al módulo anterior, posiciónese sobre el nombre de usuario y enseguida haga clic en la opción Ir a mis aulas.

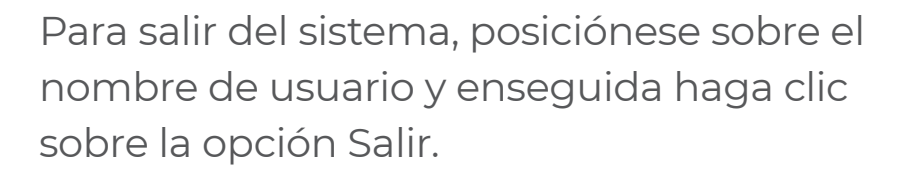

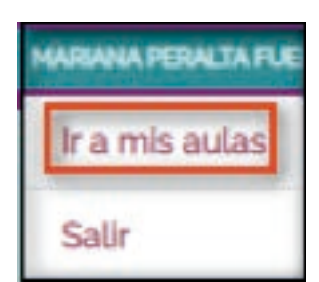

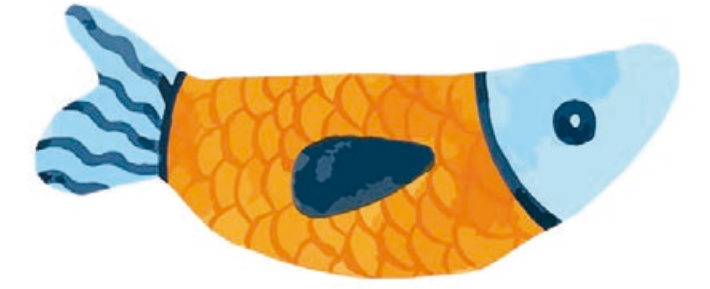

## 3. Estadística:

En esta sección se muestran las estadísticas del total de libros leídos y el número de horas de lectura.

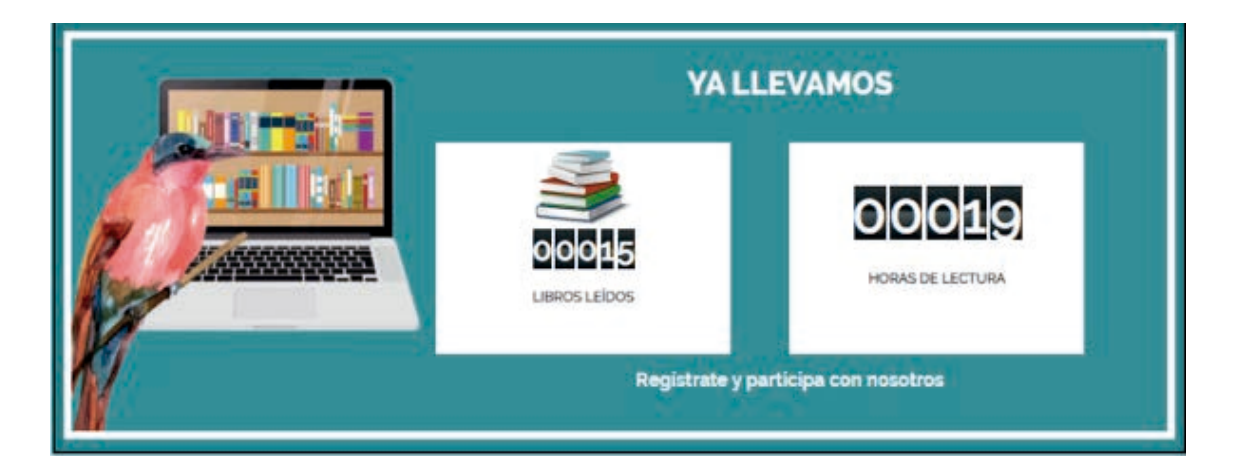

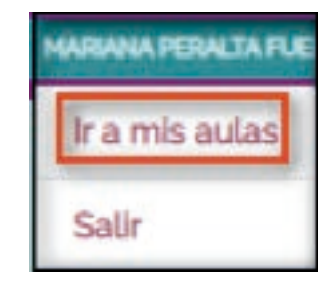

## 4. Mapa:

En esta sección muestra la ubicación de las escuelas donde alumnos y maestros participan en la aplicación de fomento a la lectura.

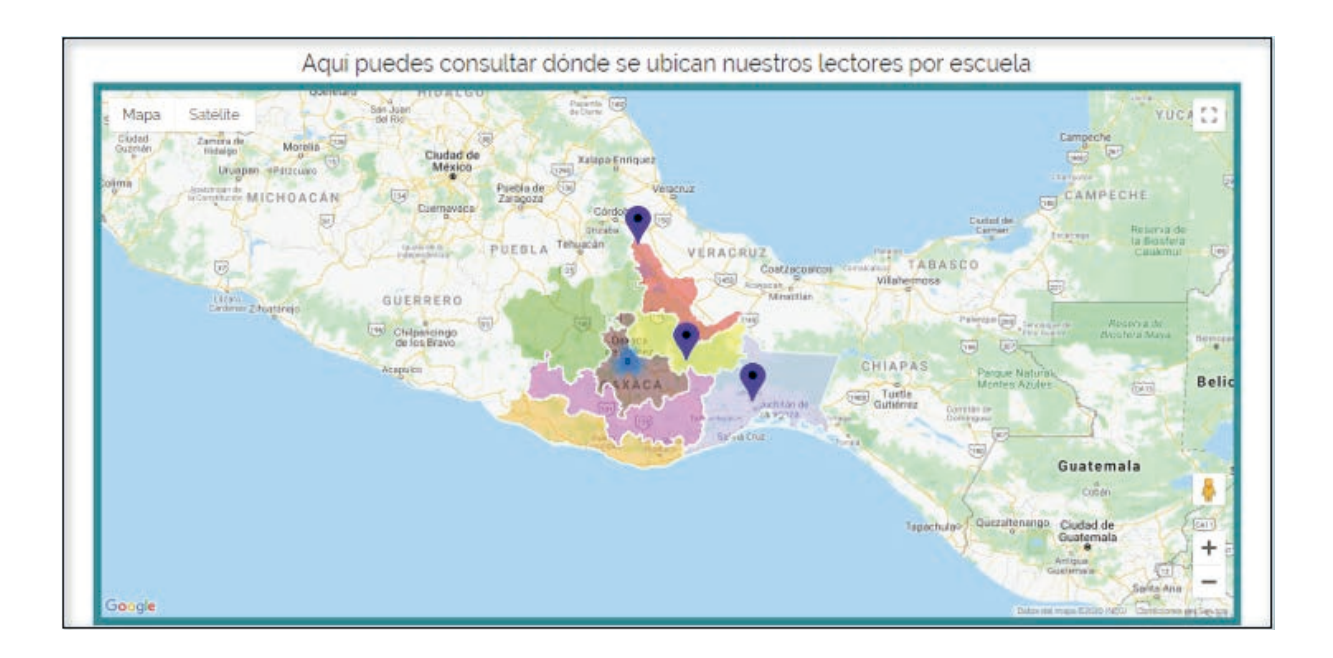

Podrá visualizar la información específica al posicionar el cursor sobre un icono, enseguida se muestra una ficha con información detallada con los siguientes datos: Nombre de la Escuela, Número de alumnos inscritos, Nombre del aula.

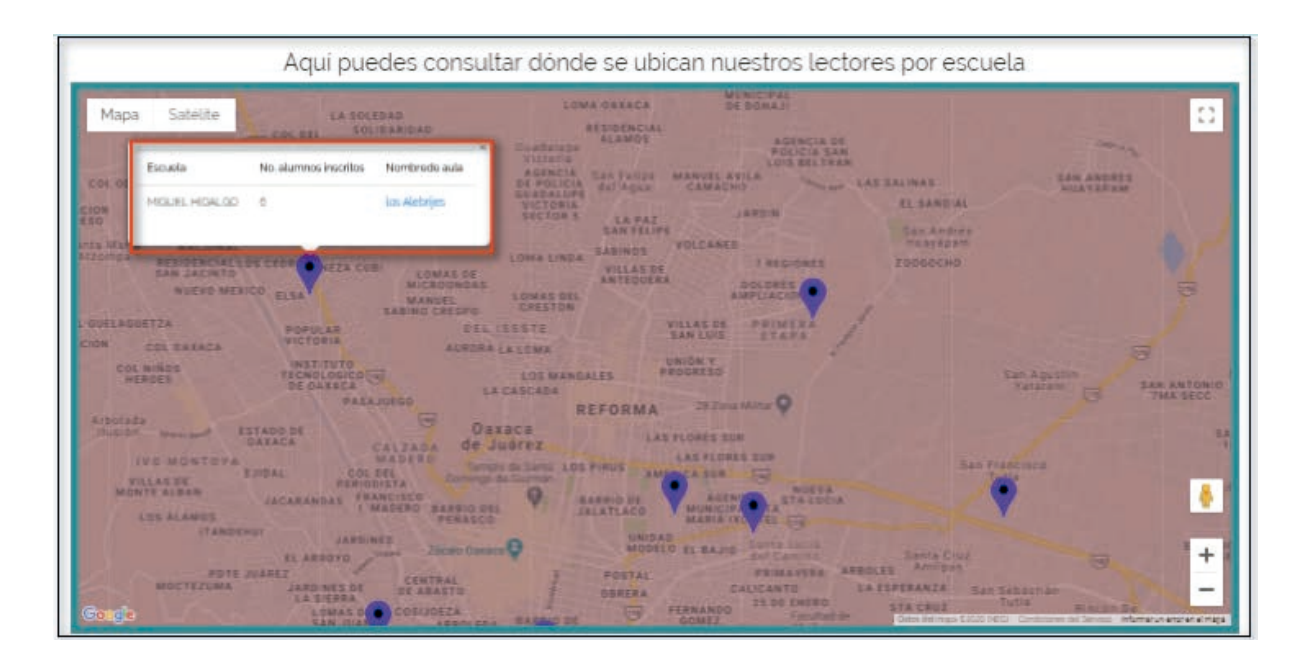